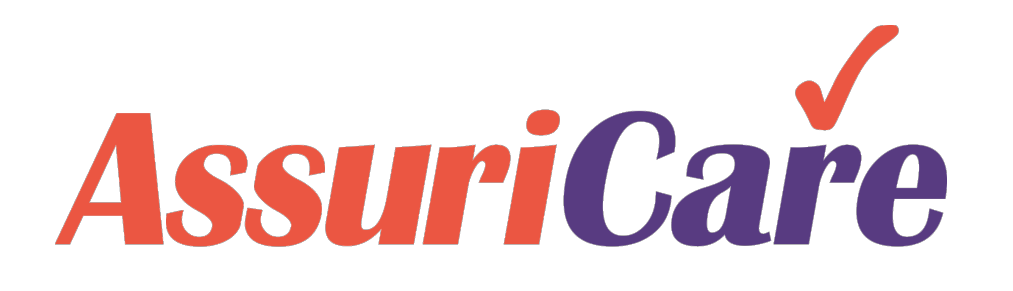

### RegistryConnect Training

Adding & Inactivating Clients

AssuriCare Proprietary and Confidential

### Adding a Client – Getting Started

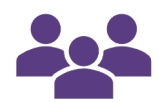

Adding a Client in RegistryConnect can be accomplished in a few simple steps. Start by selecting the Client tab. Once selected, click on the Plus button.

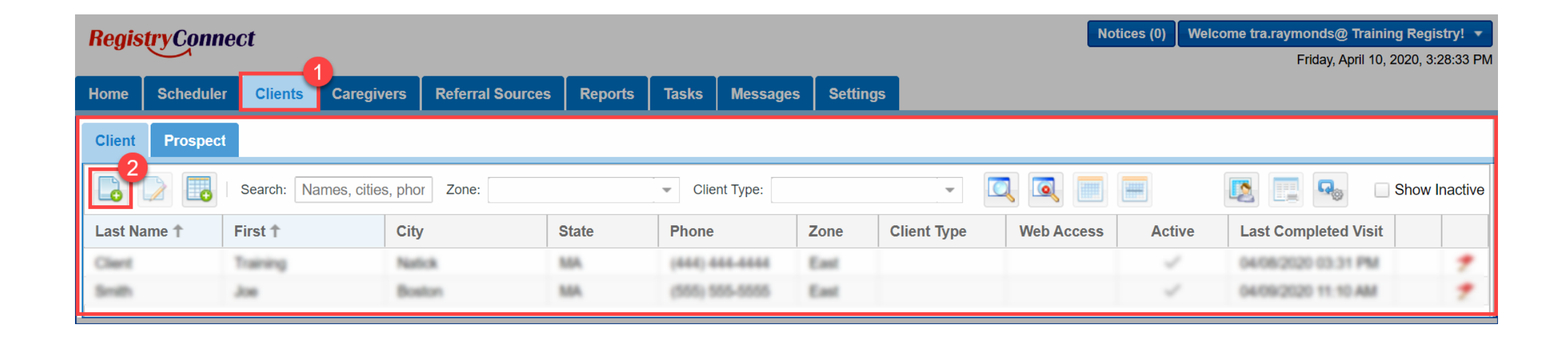

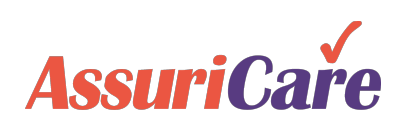

## Adding a Client – Personal Information

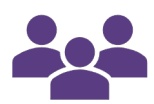

The first of four input tabs is the Personal tab. Here you enter general information for the Client. Items that are required for this step are marked with red stars. To add phone numbers to a Client, select the Plus button, input their complete phone information and click Add. Multiple numbers can be dragged into priority order.

| Create Client |                             |                                                                                                    | Click the Address Validation button to verify<br>your entered address. If changes are required,<br>a pop-up will appear. If no changes are<br>required, the button will turn green. |                                                                 |
|---------------|-----------------------------|----------------------------------------------------------------------------------------------------|----------------------------------------------------------------------------------------------------|-----------------------------------------------------------------|
| Personal      | Private Scheduling Registry |                                                                                                    | ••                                                                                                    |                                                                 |
| Client ID:*   | [Auto]                      |                                                                                                    | Active                                                                                                    |                                                                 |
| First Name:*  | Jane                        | Middle: Last:* Test                                                                                                    | Suffix: Credentials:                                                                                                    |                                                                 |
| Address:*     | 10 Main Street              |                                                                                                    |                                                                                                    |                                                                 |
| Address 2:    |                             |                                                                                                    | 1                                                                                                    |                                                                 |
| City:*        | Waltham                     | State/Pr:* MA                                                                                                    | Postal Code:* 02451                                                                                                    |                                                                 |
| County:       |                             | Personal Email:     Phones Carl At In     Prior Name     No phones found.     Referral Source:     Initial Contact:     Home Visit     Conducted By: | east 1 phone number required<br>Add New Phone<br>Phone: (111) 222 - 3333 Mobile/Text - Cell Phone Ca<br>Memo:<br>Add Cancel                                                         | Tip: dbl-click line item to edit phone. Drag & Drop to reorder. |

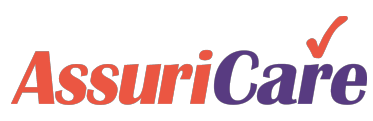

## Adding a Client – Private Information

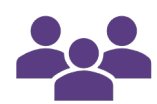

The second tab is the Private tab. Here, input the Client's Social Security Number and their Date of Birth, select their Gender, and input any available option information.

• The social security number will be used if the client elects to have AssuriCare generate year-end tax documents.

| Create Client          |                    |           |                   |                          |
|------------------------|--------------------|-----------|-------------------|--------------------------|
| Personal Private       | Scheduling         | Registry  |                   |                          |
| Social Security:*      | 111-11-1111        |           |                   |                          |
| Referring Doctor:      |                    |           | -                 |                          |
| Birth Date:            | 01/01/1981 A       | Age: 39   |                   |                          |
| Gender:*               | O Male             | • Female  | 🔵 Not S           | Specified                |
| Ethnic Origin:         |                    | •         | (4)               |                          |
| Language:              |                    | •         | Optional Fields - | Editable at a later time |
| Marital Status:        | Single             | O Married |                   |                          |
| Height:                | 6-1                |           |                   |                          |
| Weight:                | 200                |           |                   |                          |
| Occupation:            |                    |           |                   |                          |
| Religious Preference:  |                    | ¥         |                   |                          |
| Employment Status:     |                    | •         |                   |                          |
| Advanced Directives:   | <b>DNR</b>         |           | E Full Code       | Living Will              |
|                        | Medical Power of A | Attorney  | Power of Attorney |                          |
| Medicaid ID:           |                    |           |                   |                          |
| * required 🗯 read only |                    |           |                   |                          |

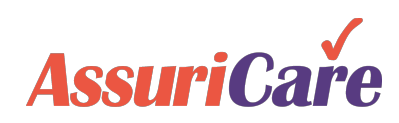

## Adding a Client – Schedule Information

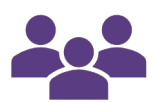

From the Scheduling tab, you must select the Client's service Zone and Case Owner. You may then enter in any available optional information.

- Clients are assigned to one zone. Clients and caregivers in different zones will create a scheduling conflict.
- The Needs on the Scheduling tab will be used to match the client up with the Caregiver's Skills. If the caregiver does not have a particular client need, a warning will generate when assigning the visit (if enabled).

| Create Client          | •                                        |            |                                            |
|------------------------|------------------------------------------|------------|--------------------------------------------|
| Personal Private       | Scheduling Registry                      |            |                                            |
| Zone:*                 | East                                     |            | <b>*</b>                                   |
| Case Owner:*           | Soulard, Raymond                         | -          |                                            |
| Primary Caregiver:     |                                          | -          | 3                                          |
| Needs:                 | Alzheimers Care Diabetic Care            | Hoyer Lift | Optional Fields - Editable at a later time |
| Gender Preference:     |                                          | 💽 Male     | O No Preference                            |
| Familiar/Do Not Send:  | Familiar Caregivers 🕇                    |            |                                            |
|                        | No Caregiver selected. Click Add button. |            |                                            |
|                        | 2                                        |            | 0 items                                    |
|                        | Don't Send Caregivers                    | Comment    |                                            |
|                        | No Caregiver selected. Click Add button. |            |                                            |
|                        | <b>&amp;</b>                             |            | 0 items                                    |
| Scheduling Comment:    |                                          |            |                                            |
| * required 🗯 read only |                                          |            |                                            |

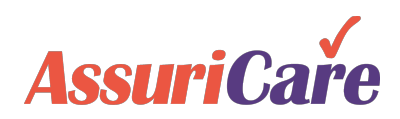

# Adding a Client – Registry Information

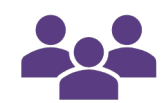

Finally, from the Registry tab, input any available information in the provided fields. Once complete, click Save and Close.

- The client type refers to the payer often this is Private Duty, LTCI, or Medicaid.
- List any diagnoses or client priority information necessary
- Diagnoses codes can either be entered as ICD codes or freeform
- Allow Flexible scheduling should be checked off. This is a default setting.

| Create Client                               |                                  |                                                                                                    |
|---------------------------------------------|----------------------------------|----------------------------------------------------------------------------------------------------|
| Personal Priva                              | e Scheduling Regist              |                                                                                                    |
| Client Type:                                | Medicaid                         | ·                                                                                                    |
| Admit Date:*                                | 09/07/2020 Service Per           | iod: 1 🌲                                                                                               |
| Discharge Date:                             |                                  |                                                                                                    |
| Discharge Reason:                           |                                  | ▼                                                                                                    |
| Discharge Comment:                          |                                  |                                                                                                    |
| Diagnosis                                   | }                                |                                                                                                    |
| Priority Cod                                | Description                      |                                                                                                    |
| No diagnoses found.                         |                                  | <ul> <li>Diagnoses can be entered in manually or<br/>loaded from ICD-10 codes. Codes can be</li> </ul> |
| Client Priority Code:                       | Priority 1 Must have care no oth | er a codes will comprise the primary diagnoses                                                         |
| Billing ID:                                 |                                  | for the Client.                                                                                        |
| Receive Emailed<br>Documentation:           |                                  |                                                                                                    |
| Documentation Email:                        |                                  | Check "Allow Flexible                                                                                  |
| Web Access:                                 |                                  | Scheduling" to allow                                                                                   |
| Allow Flexible<br>Scheduling:               | $\checkmark$                     | unscheduled visits                                                                                     |
| Default Charge Code fe<br>Flexible Visits:* | r                                | v                                                                                                    |
| * required 🌲 read only                      |                                  |                                                                                                    |
|                                             | Sava                             |                                                                                                    |

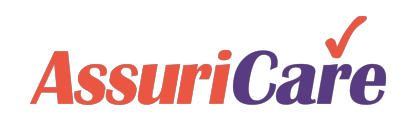

## **Inactivating a Client**

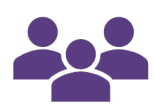

Inactivating a Client in RegistryConnect is straightforward as well. Simply click into the client and then select the discharge date and reason on the Registry tab.

AssuriCare strongly recommends waiting until all visits have been completed and paid before inactivating the client. Paid visits will show as dark green on the scheduler.

### Once inactivated:

- Any active orders will end
- Caregivers will not be able to check in or out for that client
- When looking at client reports, you can elect to include inactive caregivers or exclude them

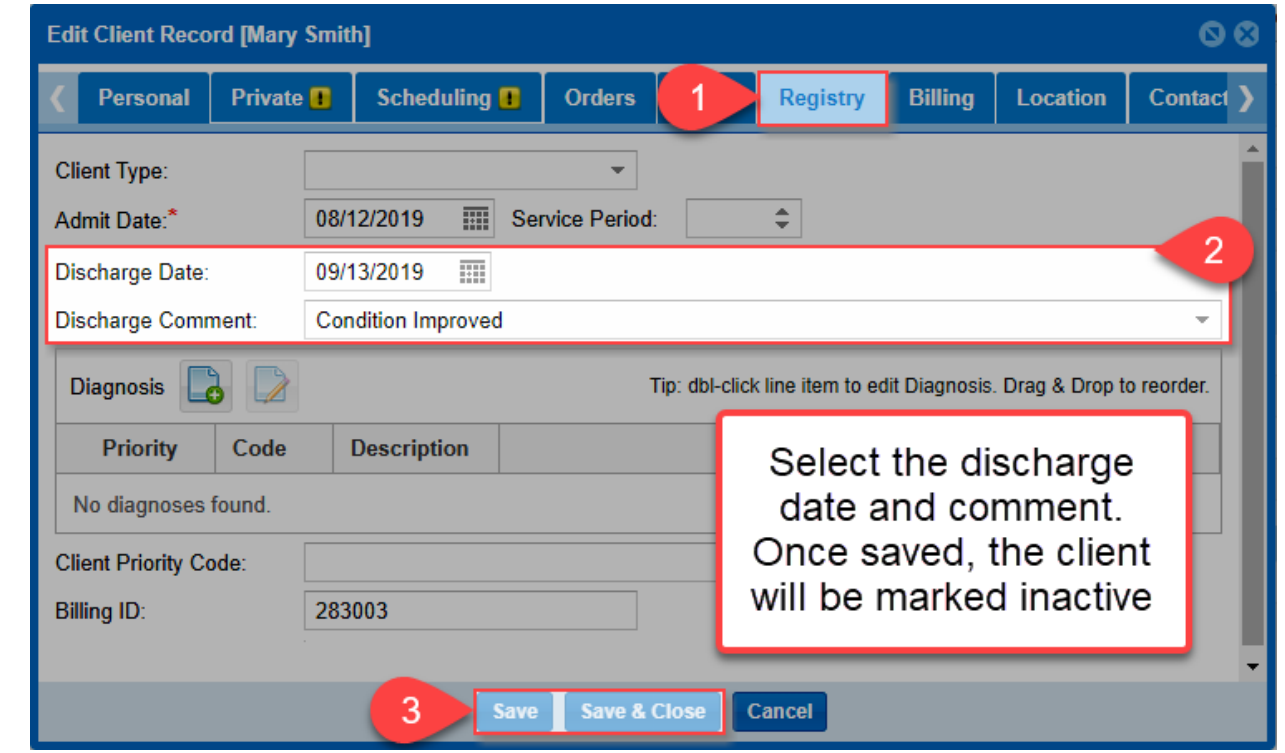

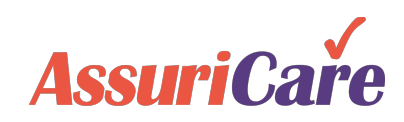

## **Creating Client Prospects**

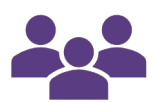

RegistryConnect gives you the ability to enter and track prospective clients. To add a prospective client, click on the Add Icon under the Prospects tab.

### With client prospects you can track:

- Contact information
- Referral sources
- Potential client needs
- Additional demographic and scheduling information

| lome Scheduler C        | lients Tasks Messages Settings                                                                                                    |                                       |         |
|-------------------------|----------------------------------------------------------------------------------------------------|---------------------------------------|---------|
| Client Prospect         | 2                                                                                                    |                                       |         |
| 3 Search: N             | Create Client Prospect 💿 😒                                                                                                    | Show Deac                             | tivated |
| Last Name 🕇 🛛 First     | Personal Private Scheduling Registry                                                                                                    | ote Activity                          |         |
| Jenkins 4<br>Malone Sam | Client ID: [Auto]<br>First Name:*   Middle: Last. Suffix: Credentials: •                                                                                              | 2019 01:38 PM                         | ××      |
|                         | Address:<br>Address 2:<br>City: State/Pr: Postal Code:                                                                                                    |                                       |         |
|                         | County:   Personal Email:  Phones  Tip: dbl-click line item to edit phon  To add a client  click on the A                                                             | prospect,                             |         |
|                         | Prior         Name         Number         Memo         Under the Pros           No phones found.         Complete the irr and save the pros         Complete the pros | spect tab.<br>nformation<br>prospect. |         |
|                         | Referral Source: Referral Date:                                                                                                    |                                       |         |
|                         | Initial Contact: Contact Date: IIII<br>Home Visit<br>Conducted By:<br>* required & read only                                                                          |                                       |         |
|                         | Save Save & Close Cancel                                                                                                    |                                       |         |

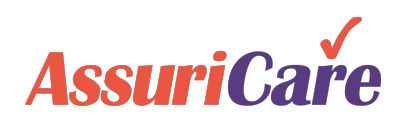

## **Converting Client Prospects to Active**

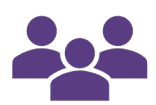

When you are ready to convert a client prospect to active, simply open the Prospective Client record and click Convert to Client.

- When you convert the client, RegistryConnect will prompt you to enter any required information before allowing conversion. For example:
  - Full Address
  - Birth Date
  - Social Security Number
  - Case Owner
- Once converted you will be able to schedule visits for the new client

| e Scheduler | Clien   | its 1                   | vers F    | Referral Source | s Reports        | Tasks       | Messages                     | Settings                       |                          |                       |                          |           |
|-------------|---------|-------------------------|-----------|-----------------|------------------|-------------|------------------------------|--------------------------------|--------------------------|-----------------------|--------------------------|-----------|
| nt Prospect | 2       |                         |           |                 |                  |             |                              |                                |                          |                       |                          |           |
| 4           | Nam     | es. cities. pho         | r Zone:   |                 | •                | Client Type | e:                           |                                | - 0 0                    | Q                     | Show Dea                 | activated |
| t Name 🕇 🛛  | First 🕇 | Edit Client             | Prospect  | Record [Willian | n Jenkins]       |             |                              |                                |                          | 00                    | Activity                 |           |
| kins        | 3 🖻     | Personal                | Private   | Schedulin       | g Registry       | Contact     | s Notes                      | Reminders                      | Files Histor             | у                     |                          | ×         |
| one         | Sam     | Client ID:              | 23        | [Auto]          |                  |             |                              |                                |                          | -                     | РМ                       | ×         |
|             |         | First Name              | * Will    | iam             | Middle:          | La          | ist: Jenkins                 | Suffix:                        | Credentials:             |                       |                          |           |
|             |         | Address:                |           |                 |                  |             |                              |                                |                          | _                     |                          |           |
|             |         | Address 2:              |           |                 |                  |             |                              |                                |                          |                       |                          |           |
|             |         | City:                   | St.       | Pete State/Pr:  | Florid           | a           | - F                          | ostal Code:                    |                          | ٢                     |                          |           |
|             |         | County:                 |           |                 |                  |             | <ul> <li>Personal</li> </ul> | Em                             |                          |                       |                          |           |
|             |         | Phones                  | 3         |                 |                  |             | Tip: dbl-click lin           | eite op                        | convert to<br>pen the Pr | o an acti<br>ospectiv | ive client,<br>ve Client |           |
|             |         | Prior                   | Name      | N               | ımber            | Memo        |                              | recor                          | d and clicl              | < Conve               | ert to Clier             | it.       |
|             |         | 1                       | 🖾 Othe    | r (5            | 55) 234-5678     | Daughte     | er's phone                   | You                            | will be proi             | mptea t<br>uired inf  | to enter ar              | ıy        |
|             |         |                         |           |                 |                  |             |                              |                                | before you               | u can co              | onvert.                  |           |
|             |         | Referral So             | urce: J   | ohnnie Carson   |                  |             |                              | <ul> <li>Referral D</li> </ul> | ate: 12/17/201           | 19 🏢                  |                          |           |
|             |         | Initial Conta           | ict:      |                 |                  |             |                              | - Contact D                    | ate:                     |                       |                          |           |
|             |         | Home Visit<br>Conducted | By:       |                 |                  |             |                              | <ul> <li>Conducted</li> </ul>  | Date:                    | III                   |                          |           |
|             |         | * required              | 🌲 read or | lly             |                  |             |                              |                                |                          | *                     |                          |           |
|             |         |                         |           | 6 •             | onvert to Client | Save        | Save & Close                 | Cancel                         |                          |                       |                          |           |

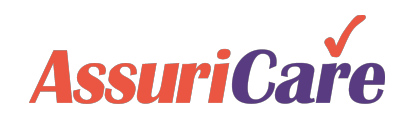

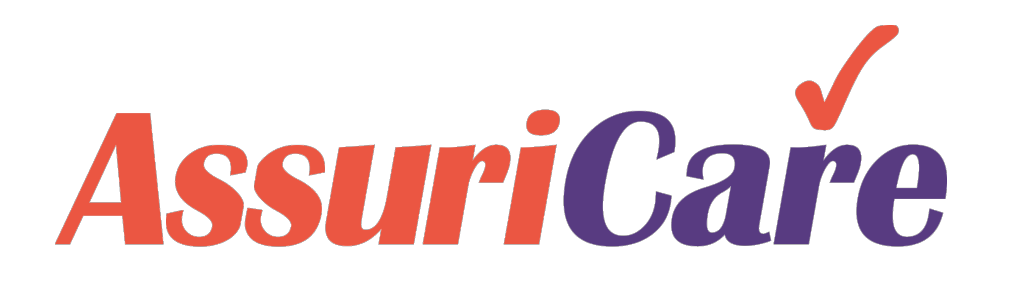

### RegistryConnect Training

### **Editing Clients**

AssuriCare Proprietary and Confidential

### Editing a Client – The Basics

i

The slides in this presentation will show the editable fields found on each tab and spotlight some of our user's most common editing actions. At any point in the editing process, you may click the "Close", "Save", or "Save and Close" buttons at the bottom of the screen in RegistryConnect.

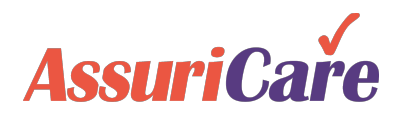

### Editing a Client – The Basics

Once a Client has been added to RegistryConnect, there are many options available to help you edit their information and manage their account. The basics of the management functionality fall into four categories:

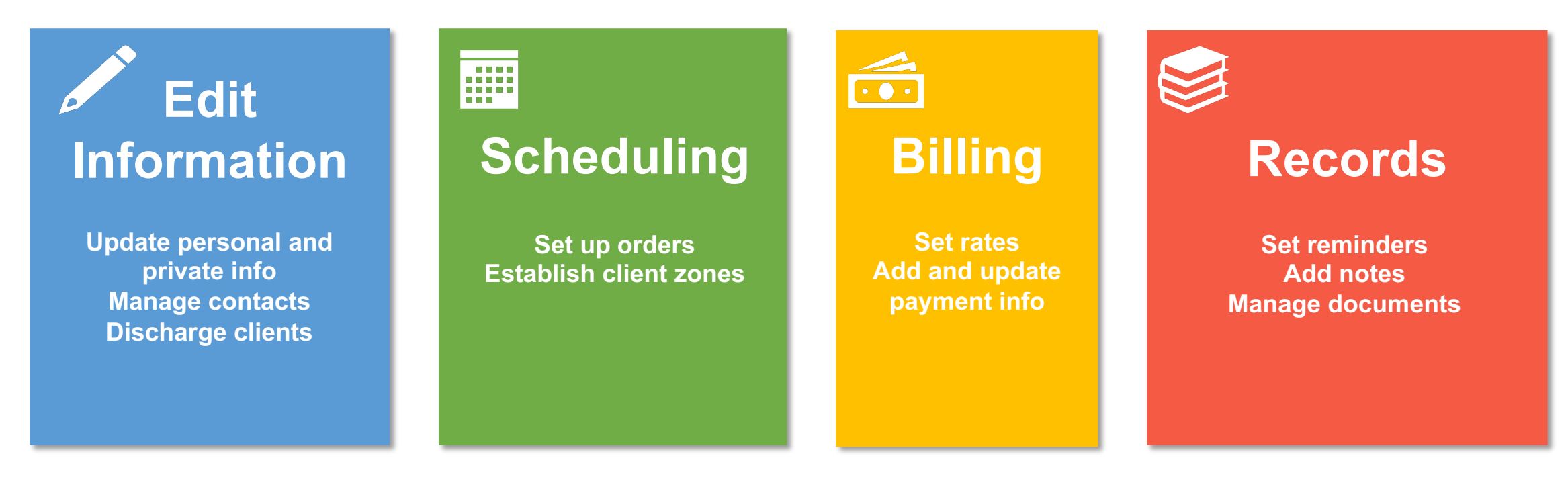

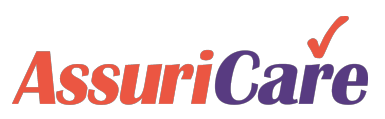

### Editing a Client – Getting Started

To access the editing options for a Client within RegistryConnect, navigate to the Clients tab, select the Client you'd like to manage, and then click the edit icon. Alternatively, Client names may be double clicked to open the edit functionality.

| Regist                                                                                                    | t <b>ryConn</b>                                                                                                    | ect           |                         |           |             |         |          |               | Not        | tices (0) We | lcome tra.raymonds@ Train | ing Registry! 🔻    |
|----------------------------------------------------------------------------------------------------|----------------------------------------------------------------------------------------------------|---------------|-------------------------|-----------|-------------|---------|----------|---------------|------------|--------------|---------------------------|--------------------|
|                                                                                                    |                                                                                                    |               |                         |           |             |         |          |               |            |              | Friday, April 10          | , 2020, 3:28:33 PM |
| Home                                                                                                    | Scheduler                                                                                                    | Clients Careg | jivers Referral Sources | s Reports | Tasks M     | essages | Settings |               |            |              |                           |                    |
| Client                                                                                                    | Client Prospect                                                                                                    |               |                         |           |             |         |          |               |            |              |                           |                    |
| 4       Search: Names, cities, phor Zone:       Client Type:       Image: Client Type:       Image: Client Type: |                                                                                                    |               |                         |           |             |         |          | Show Inactive |            |              |                           |                    |
| Last Na                                                                                                    | me 🕇                                                                                                    | First 1       | City                    | State     | Phone       | 2       | Zone     | Client Type   | Web Access | Active       | Last Completed Visit      | t i                |
| Client                                                                                                    |                                                                                                    | Training      | Natick                  | MA        | (444) 444-4 | 1444    | East     |               |            | $\checkmark$ | 04/08/2020 03:31 PM       | 2                  |
| Smith                                                                                                    |                                                                                                    | Joe           | Boston                  | MA        | (555) 555-5 | 5555 I  | East     |               |            | $\checkmark$ | 04/09/2020 11:10 AM       | 2                  |
| <b>«</b> (                                                                                                    | Contraction         Descent         Descent |               |                         |           |             |         |          |               |            |              |                           |                    |

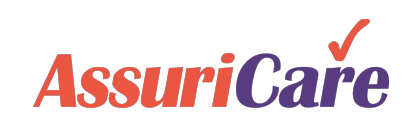

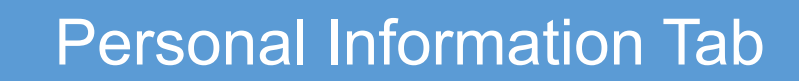

Use the Personal tab to edit a Client's identifying information, as well as their address and contact information.

### **Common Actions:**

- Updating a Client's address after a move
- Adding, removing, or updating a Client's phone information
  - Multiple numbers can be dragged and dropped in order of priority.
- Correct spelling issues

|                           |      |                                                       |             |         |      |        | entered address. If changes are required, a<br>pop-up will appear. If no changes are required,<br>the button will turn groop |           |            |            |          |                |          |
|---------------------------|------|-------------------------------------------------------|-------------|---------|------|--------|----------------------------------------------------------------------------------------------------|-----------|------------|------------|----------|----------------|----------|
|                           |      |                                                       |             |         |      |        |                                                                                                    | the b     | Sutton Wi  | ili turn g | ireen    |                |          |
| < Persona                 | al   | ~~~                                                   | Scheduling  |         |      |        |                                                                                                    |           |            |            | <b>Y</b> |                |          |
|                           |      |                                                       |             | _       | _    | _      |                                                                                                    |           | _          | _          |          |                | _        |
| Client ID:*               | ,    | 1                                                     | [Auto]      |         |      |        |                                                                                                    |           |            |            |          |                | Active   |
| First Name:*              |      | Training                                              |             | Middle: |      | Last:* | Clier                                                                                                    | nt        | S          | uffix:     |          | Credentials    |          |
| Address:*                 | 7    | 778 Lime S                                            | 78 Lime St. |         |      |        |                                                                                                    |           |            |            |          |                |          |
| Address 2:                |      |                                                       |             |         |      |        |                                                                                                    |           |            |            |          |                | 1        |
| City:*                    | 1    | Natick State/Pr:* Massachusetts   Postal Code:* 85225 |             |         |      |        |                                                                                                    |           |            |            |          |                |          |
| County:                   |      |                                                       |             |         |      |        | Persona                                                                                                    | al Ema    | ail:       |            |          |                |          |
|                           |      |                                                       |             |         |      |        |                                                                                                    |           |            |            |          |                |          |
| Phones                    | 0    |                                                       |             |         |      |        | Tip: dbl-                                                                                                    | click lir | ne item to | o edit pho | one. D   | Drag & Drop to | reorder. |
| Prior                     | Nam  | e                                                     | Numbe       | er      | Memo |        |                                                                                                    |           |            |            |          |                |          |
| 1                         | 🖀 н  | ome                                                   | (444) 4     | 44-4444 |      |        |                                                                                                    |           |            |            |          |                | ×        |
|                           |      |                                                       |             |         |      |        |                                                                                                    |           |            |            |          |                |          |
| Referral Sou              | rce: |                                                       |             |         |      |        |                                                                                                    | *         | Referra    | al Date:   |          |                |          |
| Initial Contac            | et:  |                                                       |             |         |      |        |                                                                                                    |           | Contac     | t Date:    | [        |                |          |
| Home Visit<br>Conducted B | By:  |                                                       |             |         |      |        |                                                                                                    | -         | Condu      | cted Da    | te:      |                |          |

If the Client's address is changed, click the Address Validation button to verify the newly

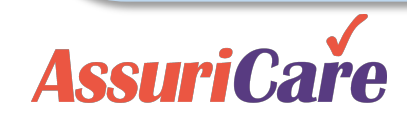

### **Private Information Tab**

Use the Private tab to edit a Client's secure information, such as SSN, birth date, and marital status.

### **Common Actions:**

- Correcting issues with information entered during the Adding a Client process
- Adding Advanced Directives or a Medicaid ID

| Social Security:*     | 111-11-1111                |             |                             |               |   |
|-----------------------|----------------------------|-------------|-----------------------------|---------------|---|
| Referring Doctor:     |                            |             |                             | Ŧ             |   |
| Birth Date:           |                            | Age:        |                             |               |   |
| Gender:*              | <ul> <li>Male</li> </ul>   | (           | Female                      | Not Specified |   |
| Ethnic Origin:        |                            | ~           |                             |               |   |
| _anguage:             |                            | -           |                             |               |   |
| Marital Status:       | <ul> <li>Single</li> </ul> |             | <ul> <li>Married</li> </ul> |               |   |
| Height:               |                            |             |                             |               |   |
| Weight:               |                            |             |                             |               |   |
| Occupation:           |                            |             |                             |               | ] |
| Religious Preference: |                            | ~           |                             |               |   |
| Employment Status:    |                            | T           |                             |               |   |
| Advanced Directives:  | DNR                        |             | Full Code                   | Living Will   |   |
|                       | Medical Power              | of Attorney | Power of Attorney           |               |   |
| Medicaid ID:          |                            |             |                             |               |   |

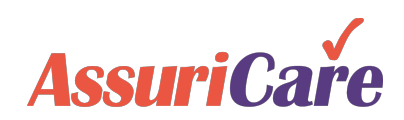

Registry Tab

Use the Registry tab to edit a Client's Registry status. This page is primarily used to for Client discharge purposes.

### **Common Action:**

- Discharge a client and input discharge specifics
- Once a Discharge date and reason is entered, the client will be marked as inactive. Make sure that all visits are complete and paid before making a client inactive.

| <u>~</u>                                     | Registry                              |
|----------------------------------------------|---------------------------------------|
| Client Type:                                 | Medicaid 👻                            |
| Admit Date:*                                 | 09/01/2019 IIII Service Period:       |
| Discharge Date:                              |                                       |
| Discharge Reason:                            | · · · · · · · · · · · · · · · · · · · |
| Discharge Comment:                           | · · · · · · · · · · · · · · · · · · · |
| Diagnosis 📘 📝                                |                                       |
| Priority Code                                | Description                           |
| No diagnoses found.                          |                                       |
| Client Priority Code:                        | · · · · · · · · · · · · · · · · · · · |
| Signature Capture:                           |                                       |
| Disable GPS Validation:                      |                                       |
| Billing ID:                                  | 283090                                |
| Receive Emailed<br>Documentation:            |                                       |
| Documentation Email:                         | it@august-systems.com                 |
| Web Access:                                  |                                       |
| Allow Flexible<br>Scheduling:                |                                       |
| Default Charge Code for<br>Flexible Visits:* | · · · · · · · · · · · · · · · · · · · |
| * required 🋝 read only                       |                                       |

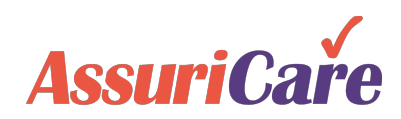

Contacts Tab

The Contact tab allows you to add, delete, or edit points of contact for the Client, such as a doctor or family member.

### **Common Actions:**

• Add new primary contacts to the Client's account

| <                                                                                                    | territy by | Contacts |              |                |   |                      | ľ       |
|----------------------------------------------------------------------------------------------------|------------|----------|--------------|----------------|---|----------------------|---------|
|                                                                                                    |            |          |              |                |   |                      |         |
| Last Name                                                                                                    | First Name | Company  | Contact Type | Address        | F | Phones/Email Address | Comment |
|                                                                                                    |            |          |              |                |   |                      |         |
| -                                                                                                    |            |          |              |                |   |                      |         |
| Contract of Contract of Contra | 1000       |          | The second   | And the second |   | fame and the second  |         |

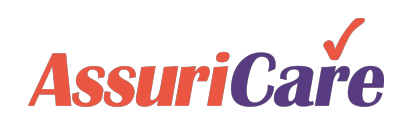

# Editing a Client – Scheduling

### Scheduling Tab

Use the Scheduling tab to edit information relating to a Client's scheduling parameters, such as their Zone and Case Owner.

### **Common Actions:**

- Modify the Client's Zone designation. Each client is assigned to one zone.
- Select a new Case Owner
- Edit the Client's Needs. These will be used to match with Caregiver Skills.

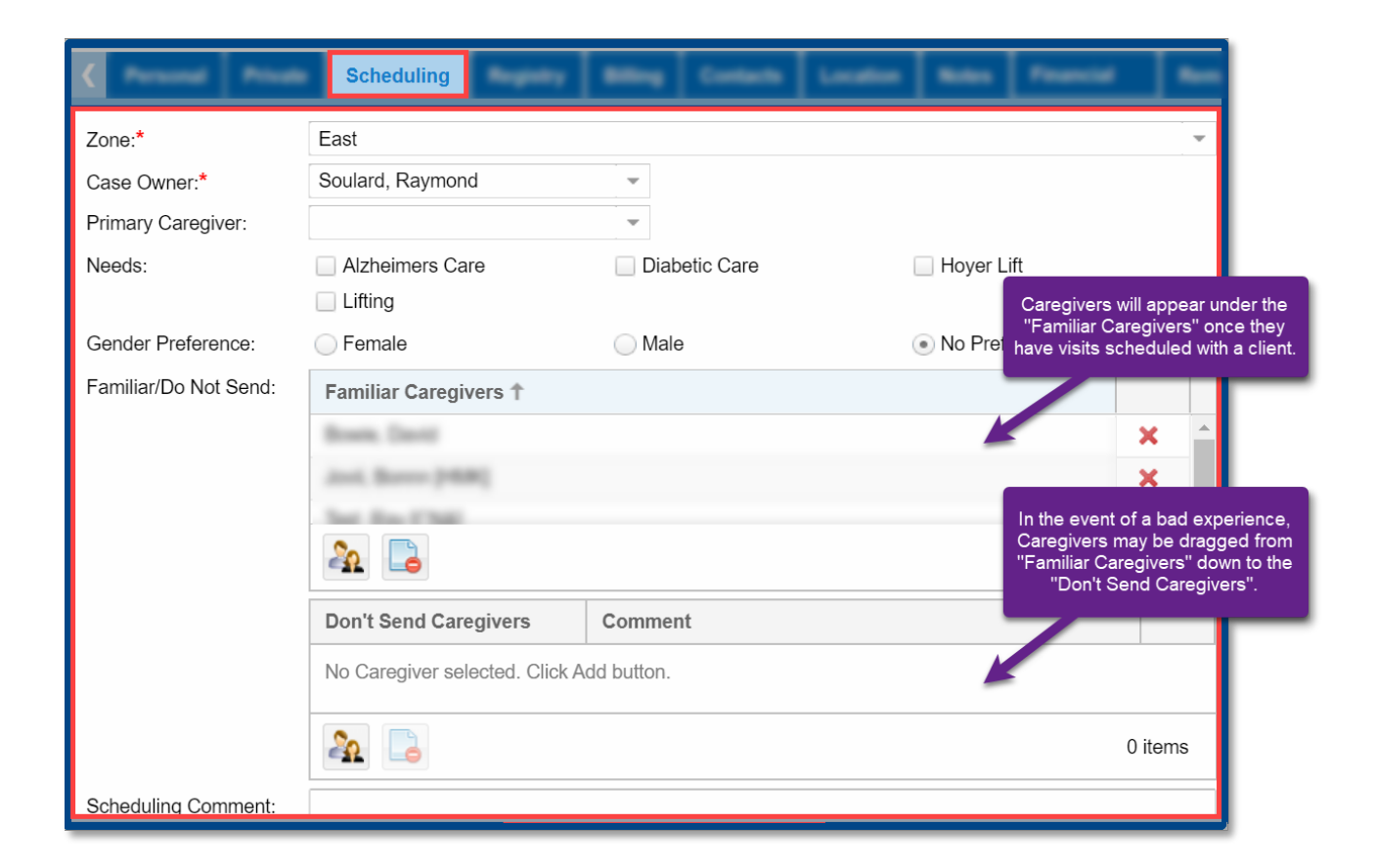

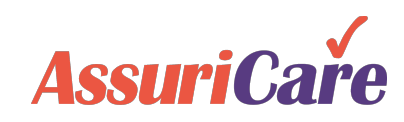

## Editing a Client – Scheduling

Orders Tab

The Order tab can be used by a Registry to schedule one time, or recurring, visits pertaining to a Client. You may edit existing orders here, as well. See the *Creating & Managing Visits* training for in depth instructions to create and edit visits.

Note: Before creating an Order, ensure that your Charge Codes have been set.

### **Common Action:**

• Schedule appointments for a Client by selecting a start date, time, recurrence, and Caregiver. Make edits to the timing if necessary.

|                           | Orders          | Detail Requested Service | n Assessments Hall | b EVV Pressili Rates Marc | uge History Film History LTC 🔰 |
|---------------------------|-----------------|--------------------------|--------------------|---------------------------|--------------------------------|
|                           |                 |                          |                    |                           | 🔲 Display All                  |
| Begins On T Ends On Fr    | rom To          | Charge Co Descrip        | Caregiver          | Recurrence                | Subscriber                     |
| 04/09/2020 No end date 12 | 2:00 PM 1:00 PM | 35010 CNA Ho             | Test, Ray [CNA]    | Every Mon, Wed, Fri       | PVT/None                       |

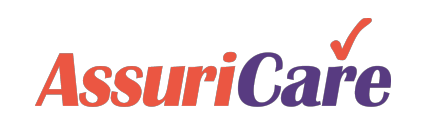

## Editing a Client – Scheduling

### EVV Tab

The EVV tab is used to record and edit information pertaining to a Client visit or telephony event, including details on check in / check out timing and the Caregiver that administered the event.

### **Common Actions:**

- Update Call In and Call Out timing for a Caregiver
- Upload documents in the Edit area pertaining to a visit

| ۲          | Rotes Francist      | Reminders Dr       |                | Repeated Bervices | Assessments | <br>EVV | *****  | 8000 I          | Rossage Histor   | ,            | -         | <b>•••</b>      |
|------------|---------------------|--------------------|----------------|-------------------|-------------|---------|--------|-----------------|------------------|--------------|-----------|-----------------|
|            |                     |                    |                |                   |             |         | manual | clock-in/out ha | as refused tasks | Show: Last   | t 30 days | - 3             |
| ID         | Call In             | Call Out           | Caregiver      |                   |             |         |        | Message         | Task(s)          | GPS          | Co        | Docs            |
| 33758      | 04/08/2020 06:31 PM | 04/08/2020 07:37 P | PM Test, Ray [ | CNA]              |             |         |        | No              | 4                |              |           |                 |
| 33692      | 04/08/2020 02:10 PM | 04/08/2020 02:46 P | PM Test, Ray [ | CNA]              |             |         |        | No              | 0                | $\checkmark$ |           |                 |
| 33751      |                     | 04/07/2020 10:00 A | AM Test, Ray [ | CNA]              |             |         |        | No              | 0                |              |           |                 |
|            |                     |                    |                |                   |             |         |        |                 |                  |              |           |                 |
| <b>« ‹</b> | Page 1 of 1         | >>>> C Page        | e Size: 25 💌   |                   |             |         |        |                 |                  |              | Displa    | ying 1 - 3 of 3 |

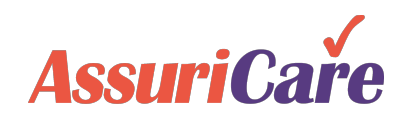

## Editing a Client – Billing

### 💼 Rates Tab

The Rates tab is where a Registry can store information about agreed upon payment amounts that a Client will pay to a Caregiver and Registry for specific services. This tab can be used to create and edit unique Rate ID's that will be used for each Client - Caregiver relationship. Rates are searchable from this tab, as well. See the *RegistryConnect Foundations* training for more information about Rate IDs.

### **Common Action:**

 Add additional Rate ID's when new caregivers provide services or existing caregiver provide new services to the client.

| <              | Presented No. |           |              | Requested Services |        |          | 817     | ***** | Rates | Mennage Histo | y 744  |         | 170          | > |
|----------------|---------------|-----------|--------------|--------------------|--------|----------|---------|-------|-------|---------------|--------|---------|--------------|---|
|                | Search:       |           | Show In      | active             |        |          |         |       |       |               |        |         |              |   |
| Unique Pate ID | Dissipling    | Cha Codo  | Pata Dotaik  | -                  | Activo | Corocity | or Nomo |       |       | Registr       | / Fees | Pay F   | Rates        |   |
| Unique Rate ID | Discipline    | City Code | Rate Details | 5                  | Active | Caregiv  |         |       |       | Hourly        | Flat   | Hourly  | Flat         |   |
| 729279         | CNA           | 35010     |              |                    | ~      | Test, Ra | у       |       |       | \$3.00        | \$0.00 | \$15.00 | \$0.00       | ) |
|                |               |           |              |                    |        |          |         |       |       |               |        |         |              | _ |
| 🔣 🖌   Page     | 1 of 1        | Page S    | ize: 25 👻    |                    |        |          |         |       |       |               |        | Display | ing 1 - 1 of | 1 |

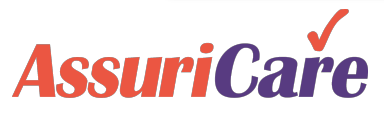

# Editing a Client – Billing

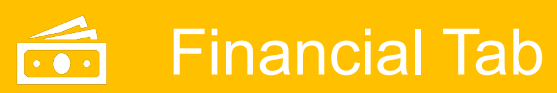

The Financial tab can be used by Registries utilizing AssuriCare's payment processing system and can be used to make changes to Client payment methods.

| Financial tab can be used                                         | <                               |                        |                                                                                              |              | -                   | Financial        |                                                                                                    |                                                                                              |
|-------------------------------------------------------------------|---------------------------------|------------------------|----------------------------------------------------------------------------------------------|--------------|---------------------|------------------|----------------------------------------------------------------------------------------------------|----------------------------------------------------------------------------------------------|
| uriCare's payment                                                 |                                 |                        |                                                                                              |              |                     |                  |                                                                                                    |                                                                                              |
| essing system and can be                                          | Туре                            | Information            |                                                                                              |              | Bank/Billing N      | ame              |                                                                                                    | Default                                                                                      |
| to make changes to                                                | Pay by Check                    | Check in the amount of | \$500.00 every 2 weeks                                                                       |              | Daenerys Targa      | aryen            |                                                                                                    | $\checkmark$                                                                                 |
| at payment methods                                                |                                 |                        | Add Financial Record                                                                         |              |                     |                  |                                                                                                    | 8                                                                                            |
|                                                                   |                                 |                        | Туре:*                                                                                       | Bank Account | Credit Card         | OPay by Check    | Pay via<br>Escrow                                                                                                | Registry<br>/ Account                                                                        |
|                                                                   |                                 |                        | Bank Name:                                                                                   |              |                     |                  |                                                                                                    |                                                                                              |
|                                                                   |                                 | 2                      | Account Type:*                                                                               | Checking     |                     | Savings          |                                                                                                    |                                                                                              |
|                                                                   |                                 | 2                      | Account #:*                                                                                  |              | Rou                 | iting #:*        |                                                                                                    |                                                                                              |
| mmon Action:                                                      |                                 |                        | Confirm Account #:*                                                                          |              | Con                 | firm Routing #:* |                                                                                                    |                                                                                              |
| Delete unwanted or expired payr<br>replace them with updated payr | ment methods<br>lent informatio | and 3<br>n.            | Document Upload<br>Upload<br>AssuriCare Agreement:*<br>To process payments the<br>* required | *            | reement and EFT for | m are required   | AssuriCar<br>receive th<br>Agreement<br>form to pr<br>payments. If<br>update to the<br>information,<br>must prov | e must<br>e Client<br>and EFT<br>rocess<br>there is an<br>e payment<br>the client<br>vide an |
|                                                                   |                                 |                        |                                                                                              | 4            | Save & Close Ca     | ncel             | updated Er                                                                                                    | - Tionn.                                                                                     |

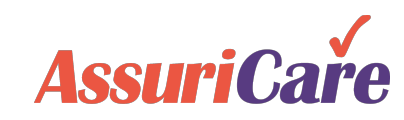

٠

**Common Action:** 

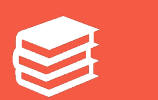

### Notes Tab

The Notes tab provides an area to document changes and observations pertaining to a Client's account. New notes can be added at any time and can be sent to AssuriCare, and notes from AssuriCare will appear here. This area is searchable via the search field beneath the options. See the *RegistryConnect Configuration* training for more information on setting up notes.

#### **Common Action:**

• Document common Client account updates, such as insurance information changes, Caregiver switches, and updated payment information.

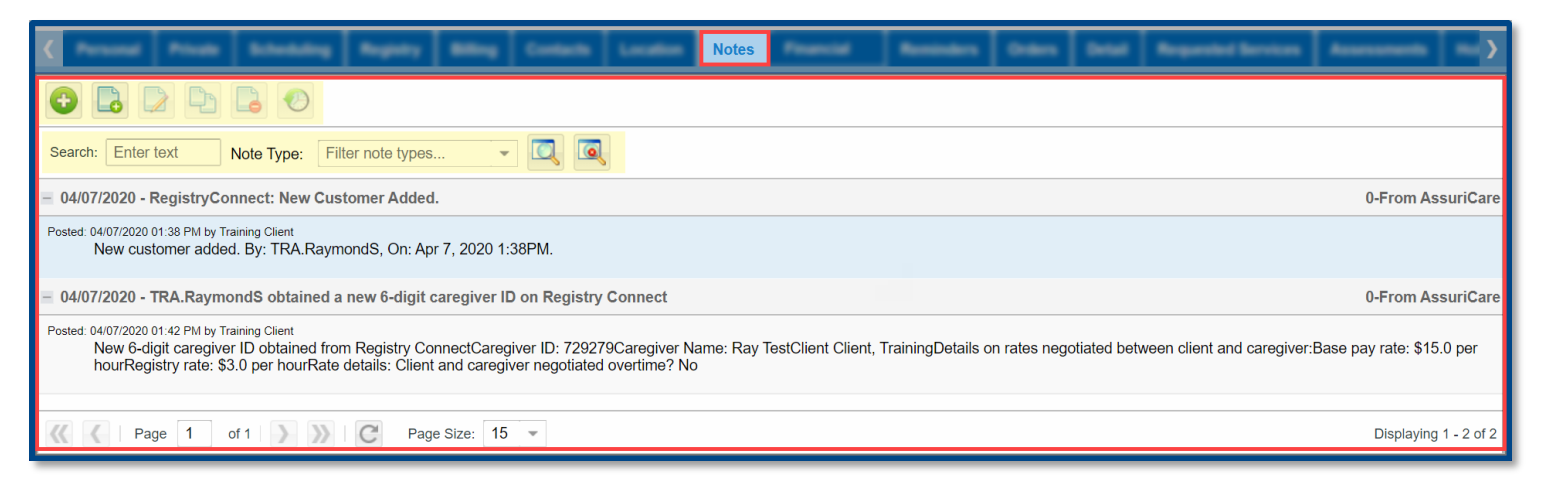

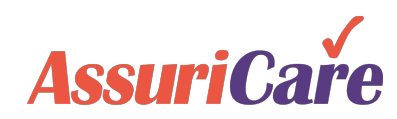

### Reminders Tab

The Reminders tab can be used to log and edit reminders for a Client's case. Reminder selection options for this tab are set in the Registry Client Settings area. See the *RegistryConnect Configuration* training for more information on setting up reminder types.

#### **Common Action:**

• Reminders are Commonly used for simple tasks such as weekly status updates and birthdays.

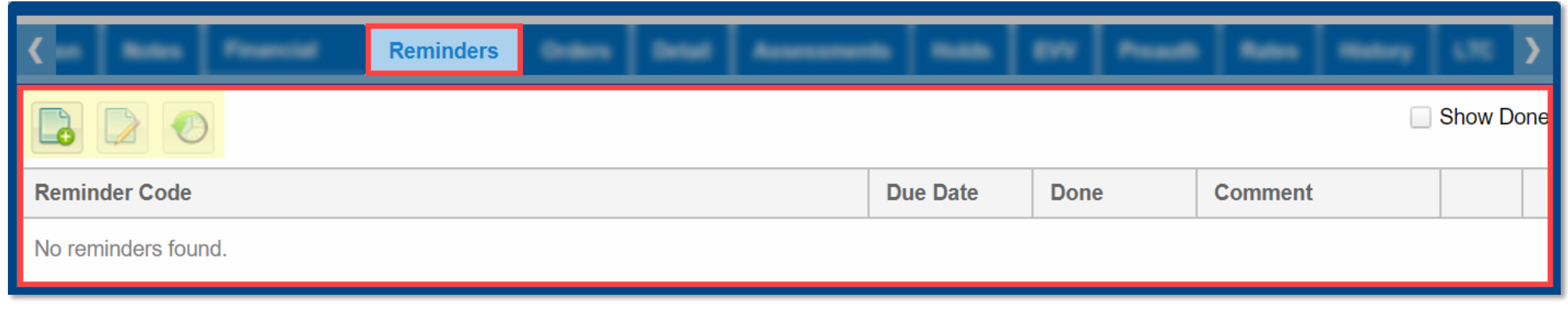

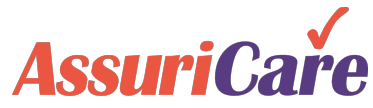

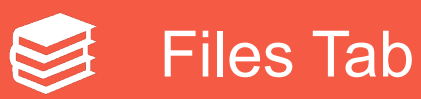

The Files tab is where a Registry can upload and store required files for a Client's case. File types are tied to User Roles, and designated file categories are created in the Registry Settings tab. See the *RegistryConnect Configuration* training for more instructions.

### **Common Action:**

- Upload time sheets or new policy agreements
- Files with the "To AssuriCare" checkbox toggled will be sent to AssuriCare

| <                                        |                  |             |           | ·          |          |        |       |    | Files                |
|------------------------------------------|------------------|-------------|-----------|------------|----------|--------|-------|----|----------------------|
| 🔚 📘   Search: 🖵                          | Search file name | s; 🔍 🔍 🅑    |           |            |          |        |       |    |                      |
| File Name                                | Category         | Description | Status    | Created On | Uploaded | Downlo | Actio |    |                      |
| ASI_Personnel_List.pdf                   | Other            | W-4 19      | Completed | 01/17/2020 | _Agency  | *      | ×     |    |                      |
|                                          |                  |             |           |            |          |        |       |    |                      |
| <pre>(( &lt;   Page 1 of 1 ) ) (C)</pre> | Page Size: 25    | Ŧ           |           |            |          |        |       | Di | isplaying 1 - 1 of 1 |

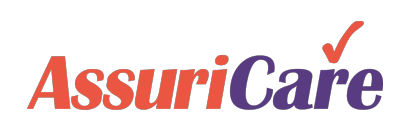

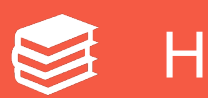

### **History Tab**

The History tab serves as an audit log for the Client's case. This serves as a running record for any changes that have been made by the Registry, and any alterations to a Client's record will create a new entry in the History tab. These entries can be filtered for easier lookup and cannot be edited.

### **Common Action:**

• View log entries to review when payment information was updated.

| ۲                  | -          | Francis                                                                   | -                 | Orders | <br>Requested Services | Pearl            | Rama                    | Message History | Film      | History | 6.95 | > |
|--------------------|------------|---------------------------------------------------------------------------|-------------------|--------|------------------------|------------------|-------------------------|-----------------|-----------|---------|------|---|
| Filter:            | Select f   | eld name                                                                  |                   |        |                        |                  |                         | •               | All Dates | •       |      | 7 |
| Date ↓             |            | Field Name                                                                |                   |        | Old Value              | Ne               | w Value                 |                 |           |         |      |   |
| 04/10/2<br>03:35 F | 2020<br>PM | Insert by Joe, Test<br>Client Pays Milea<br>Client wishes to s<br>Gender: | ge:<br>send 1099: |        |                        | true<br>No<br>No | e<br>t Yet Select<br>ne | ied             |           |         |      |   |
| 04/10/2<br>03:35 F | 2020<br>PM | Insert by Joe, Test<br>Phone Number:<br>Phone Type:                       |                   |        |                        | (55<br>Ho        | 5) 555-555<br>me        | 5               |           |         |      |   |

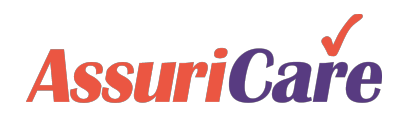

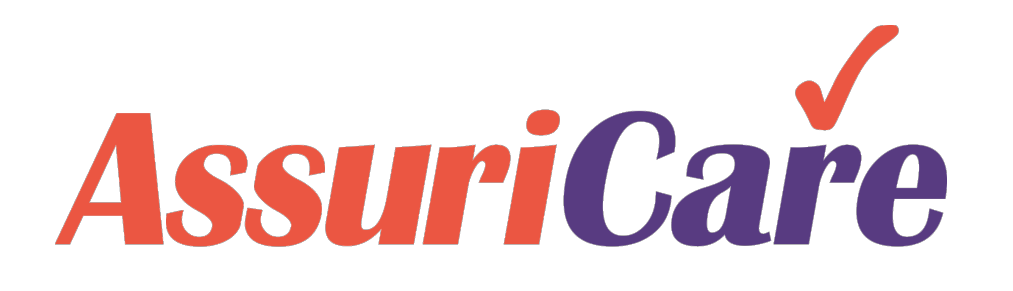

### RegistryConnect Training

**Creating & Managing Visits** 

AssuriCare Proprietary and Confidential

### **Creating & Managing Visits**

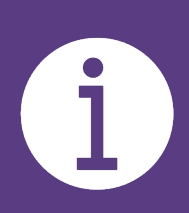

The slides in this presentation will show how to create and edit visits for clients, as well as how to find available caregivers and use the Scheduler. *To learn how to set up schedule defaults, see the RegistryConnect Configuration training. For instructions on charge codes, see the RegistryConnect Foundations training.* 

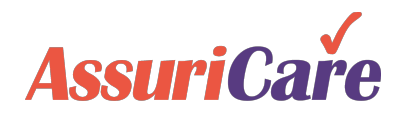

Registries can set up client visits three different ways:

tota Con

#### Via the Scheduler

| Registr           | Conne        | ct .        |                  |                    |            |                     |             |               | Welcome HI | .H.SarahH@ Helpii                     | ng Hands! 👻      |
|-------------------|--------------|-------------|------------------|--------------------|------------|---------------------|-------------|---------------|------------|---------------------------------------|------------------|
|                   |              |             |                  |                    |            |                     |             |               |            |                                       | Notices (0)      |
| 1                 | icheduler    | Clients     | Caregivers       | Referral Sour      | ces        | Reports             | Tasks       | Messages      | Settings   |                                       |                  |
|                   |              |             | Schedule fo      | or [ All Clients ] | [ All Car  | regivers]、          | luly 27 - A | ugust 2, 2020 |            |                                       | ¢                |
|                   | 2            |             | All Clients      | -                  |            | All Caregiv         | ers         | -             |            | Enter                                 | r or select date |
| C                 | aregiver     |             | Monday 7/        | 27                 | Tueso      | day 7/28            |             | Wednesday     | 7/29       | Thursday i                            | //30             |
| Billa             | reate Visits |             | 30:00            |                    |            | 0:00                |             | 41:00         |            | 22:00                                 | 8                |
| 05:00             | Select Clier | t           |                  |                    |            |                     |             |               |            |                                       | Ţ                |
| 06:00             | Search:      | Names, city | , pł Zone:       | <b>v</b>           | Client Typ | pe:                 |             | ٦             |            |                                       |                  |
|                   | Last Nam     | ie 🕇        |                  | First †            | (          | City                |             |               | St         | Phone                                 | _                |
| aig, M            | Astair       |             |                  | Fred               | \$         | Seminole            |             |               | FL         | (202) 554-3210                        | <u> </u>         |
| pourr             | Bogart       |             |                  | Humphry            | 5          | St Petersbu         | irg         |               | FL         | (727) 666-6666                        | -                |
| ICEAC             | Craig        |             |                  | Meg                | 5          | St Petersbu         | irg         |               | FL         | (727) 555-5555                        |                  |
| 3                 | Dean         |             |                  | James              | 5          | St Petersbu         | irg         |               | FL         | (202) 555-7849                        |                  |
| 00                | Schmo        | Page 1      | of 1             | .loe<br>≫∣C'Pa     | ige Size:  | St Petershi<br>25 - | Ira         |               | FI         | (727) 666-6666<br>Displaying 1 - 16 c | f 16             |
| 08:00<br>all, Luc | Back         |             |                  |                    |            |                     |             |               |            |                                       | Next             |
| ogers, Gin        | ger [CNA]    |             | 8:00a-8:00a Asta | ir, Fred 8:0       | 10a-8:00a  | a Astair, Fr        | ed          |               |            |                                       | _                |

#### Via the Clients tab

| Home S          | Clients Caregivers R  | eferral Sources Reports Ta | sks Messages | Settings       |       |             |   |
|-----------------|-----------------------|----------------------------|--------------|----------------|-------|-------------|---|
| Client Prospect |                       |                            |              |                |       |             |   |
|                 | 3 Names, cities, phor | Zone:                      | Client Type: |                | - 🔍   | Q 🔳 📕       |   |
| Last Name 🕇     | First 🕇               | City                       | State        | Phone          | Zone  | Client Type | V |
| Flintstone      | Fred                  | Anywhere                   | FL           | (555) 555-5555 | South |             |   |
| Mouse           | Mickey                | St Petersburg              | FL           | (727) 399-0987 | East  |             |   |
| Quevedo 2       | Katherine             | Bonita Springs             | FL           | (561) 862-9622 | South |             |   |
| Schmo           | Joe                   | St Petersburg              | FL           | (727) 547-7899 | East  |             |   |
| Smith           | Granny                | St Petersburg              | FL           | (727) 547-7000 | South |             |   |
|                 |                       |                            |              |                |       |             |   |

### Via the Orders tab in the Client Record

| <b>RegistryCon</b> | inect           |                 |                     |          |             |              |             |            |               |            |            |
|--------------------|-----------------|-----------------|---------------------|----------|-------------|--------------|-------------|------------|---------------|------------|------------|
| Home Sci           | Clients         | Caregivers      | Referral Sources    | Reports  | Tasks       | Messages     | Settings    |            |               |            |            |
| Client Prospe      | ect             |                 |                     |          |             |              |             |            |               |            |            |
|                    | 3 Bearch: Na    | ames, Edit Clie | ent Record : [James | Dean]    |             |              |             |            |               |            | 00         |
| Last Name 🕇        | First †         | C Per           | rsonal Private      | sct 4    | Orders      | Registry     | Billing     | Contacts   | Location      | Notes      | Σ          |
| Astair<br>Bogart   | Fred<br>Humphry |                 | 5 🔊                 |          |             |              |             |            |               | Dis        | play All   |
| Craig              | Meg             | Begins          | On † From           | То       | Charge      | Code D       | escription  | Car        | egiver        | R          | Ends       |
| Dean 2             | James           | 12/02/2         | 019 5:00 AM         | 9:00 AM  | 37003       | c            | ompanion Ho | ourly Alth | of, Sue [CNA] | E          | No en      |
| Garbo              | Greta           |                 |                     |          |             |              |             |            |               |            |            |
| Kennedy            | John            |                 |                     |          |             |              |             |            |               |            |            |
| Moore              | Demi            |                 |                     |          |             |              |             |            |               |            |            |
| Nolast             | Madoona         |                 |                     |          |             |              |             |            |               |            |            |
| Patterson          | Ron             |                 |                     |          |             |              |             |            |               |            |            |
| Peralman           | Rhea            |                 |                     |          |             |              |             |            |               |            |            |
| Rogers             | Roy             |                 |                     |          |             |              |             |            |               |            |            |
| Russel             | Kurt            |                 |                     |          |             |              |             |            |               |            |            |
| Schmo              | Joe             | •               |                     |          |             |              |             |            |               |            | ÷          |
| Smith              | Donna           | (<)             | Page 1 o            | f1  > >> | C' Pa       | age Size: 50 | Ŧ           |            | Di            | splaying 1 | i - 1 of 1 |
| Tracy              | Spencer         |                 |                     | 8        | t Petersbur | g            |             |            | FL            |            | (77)       |

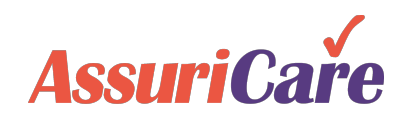

Indicate the date type and complete the date, start time, and end time fields

| Create Visits for [Astair, Fred] start on [8/3/2020]                                                                                                    | 8           | C | reate V                              | isits for [                                                                                                    | Astair, Fred]                                                                 | start or                                                                                                    | ı [8/3/2020]                                                                                                    | 8                                           |
|----------------------------------------------------------------------------------------------------|-------------|---|--------------------------------------|----------------------------------------------------------------------------------------------------|-------------------------------------------------------------------------------|----------------------------------------------------------------------------------------------------|----------------------------------------------------------------------------------------------------|---------------------------------------------|
| Date Type: O Single                                                                                                    |             |   | Date T                               | /pe:                                                                                                    | Single                                                                        |                                                                                                    | 1 • Multi                                                                                                    | 1                                           |
| Start Date:       Duration:       Start Time:       End Time         08/03/2020       04:00       08:00 AM       12:00 F         ✓ Recurrence       3         ● Daily       ● Every       1 ≑ day(s)         ○ Weekly       Every weekday         Monthly       Every weekday                                                        | 2           | 2 | \$<br>26<br>2<br>9<br>16<br>23<br>20 | Aug           M         T           27         28           3         4           10         11           17         18           24         25           21         1 | ust 2020 ▼<br>W T I<br>29 30 3<br>5 6<br>12 13 1<br>19 20 2<br>26 27 2<br>3 2 | <ul> <li>s</li> <li>1</li> <li>7</li> <li>8</li> <li>4</li> <li>15</li> <li>1</li> <li>22</li> <li>3</li> <li>29</li> </ul> | Duration:       Start Tir         04:00       08:00         Selected Dates:       04:00         Aug 03 2020       Aug 04 2020 | me: End Time:<br>AM 12:00 PM<br>Aug 06 2020 |
| <ul> <li>Yearly</li> <li>No end date</li> <li>End after:  <ul> <li>occurrences</li> </ul> </li> <li>End by</li> <li>To create a single visit or recurring visit, sele</li> <li>Single and input the start date, start time, and end date. Check Recurrence to fill out the recurrence information. Click next to continue</li> </ul> | t<br>4 Next |   | Back                                 | To cre<br>selec<br>calenc<br>tin<br><b>Note</b> :                                                                                                    | ate a vis<br>t Multi. C<br>lar and i<br>nes. Clic<br>Multi da<br>not have     | sit wit<br>Click t<br>nput t<br>k nex<br>te vis<br>e a re                                                                   | th multiple dates,<br>the dates on the<br>the start and end<br>at to continue<br>sit selections do<br>ecurrence.              | 3 Next                                      |

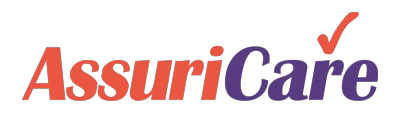

To assign a caregiver to the visit that already has a rate ID for that client, select Use / Update Existing Rate ID. Select the appropriate charge code and then select the caregiver. Update the rates if needed and click Finish.

|   | Create Visits for               | [Astair, Fred] st              | art on [3 dates]               |                        |                        |                      | ⊗      |   | Create Visits for                                         | [Astair, Fred                     | ] start on [3 dat             | es] code [     | [661599]                 |                     |                       | 8          |
|---|---------------------------------|--------------------------------|--------------------------------|------------------------|------------------------|----------------------|--------|---|-----------------------------------------------------------|-----------------------------------|-------------------------------|----------------|--------------------------|---------------------|-----------------------|------------|
|   | Use / Upda     Select rate code | te Existing Rate I<br>e:       |                                | Create New F           | Rate ID                |                      |        |   | <ul> <li>Use / Updat</li> <li>Select rate code</li> </ul> | te Existing Ra<br>e: <b>66159</b> | ite ID<br>9 : CNA Live-In     | 0              | Create New R             | ate ID              |                       |            |
| 2 | Code:                           | 37003 - Comp                   | anion Hourly                   | Searc                  | :h:                    |                      | l      |   | Code:                                                     | 35002 - CN                        | NA Live-In                    |                | Searc                    | h:                  |                       |            |
|   | Rate Code                       | 35001 - CNA H<br>35002 - CNA L | lourly<br>.ive-In Ռու          | F                      | Registry Fees          | ;                    |        |   | Rate Code                                                 | Caregiver                         | Description                   |                | R                        | egistry Fee         | s                     |            |
|   | Nuto Couc                       | 37003 - Comp                   | anion Hourly                   | Hourly                 | Flat                   | Day                  | Hourly |   |                                                           | curegiver                         | Description                   |                | Hourly                   | Flat                | Day                   | Hourly     |
|   | 661618                          | Ball, Lucile                   | Companion Hourly               | \$7.00                 | \$0.00                 | \$0.00               | \$25.2 | 3 | 661599                                                    | Ball, Lucile                      | CNA Live-In                   |                | \$0.00                   | \$0.00              | \$75.00               | \$0.0      |
|   | 661598                          | Reid, Tara                     | Companion Hourly               | \$7.00                 | \$0.00                 | \$0.00               | \$10.0 | М | 661814                                                    | Koontz,                           | CNA Live-In                   |                | \$0.00                   | \$0.00              | \$75.00               | \$0.0      |
|   |                                 |                                |                                |                        |                        |                      |        |   | 661653                                                    | Reid, Tara                        | CNA Live-In                   |                | \$0.00                   | \$0.00              | \$75.00               | \$0.0      |
|   | 4                               |                                | To assign a o<br>rate ID, sele | caregive<br>ct Use /   | r with an<br>Update    | existing<br>Existing | g ,    |   | 661600                                                    | Rogers,                           | CNA Live-In                   | Selec          | ct the car               | regiver y           | /ou want              | \$0.0<br>t |
|   | The Client zone                 | eis: East                      | Rate ID. S<br>charge co        | Select th<br>ode to fi | e approp<br>ter the li | oriate<br>st of      | Ţ      |   | Assign Caregive                                           | er: B                             | all, Lucile (CNA              | the ra<br>Fini | ites for th<br>sh to sch | at Rate<br>edule th | ID. Clic<br>ne visit. | k 🚽        |
|   | Subscriber:*                    |                                | caregivers                     | with exi               | sting rat              | e ibs.               |        |   | Subscriber:*                                              | 1<br>Daily:                       | - Private Pay, ,<br>\$ 225.00 |                |                          |                     |                       | <b>_</b>   |
|   | Pay Rate:                       | Hourly: \$                     | 10.00                          |                        |                        |                      |        | 4 | Registry Fee:                                             | Daily:                            | \$ 75.00                      |                |                          |                     |                       |            |
|   | Registry Fee:                   | Hourly: \$                     | 7.00                           |                        |                        |                      |        |   | Rate Details:                                             | U                                 | pdated Live-In                |                |                          |                     |                       |            |
|   | Back                            |                                |                                |                        |                        |                      | Finish |   | Back                                                      |                                   |                               |                |                          |                     | 5                     | Finish     |

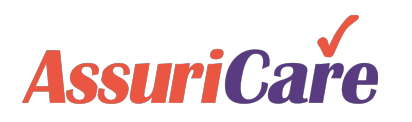

To assign a caregiver without an existing rate ID, select Create New Rate ID. Select the appropriate charge code and then select the caregiver. Update the rates if needed, enter a Rate Details comment and click Finish.

|   | Create Visits              | for [Astair, Fred        | ] start on [3 dates]               |                       |               |         | ⊗      |   | Create Visits for                | [Ast | air, Fred] start on [8/3/2020]                                                                      | 8                                  |
|---|----------------------------|--------------------------|------------------------------------|-----------------------|---------------|---------|--------|---|----------------------------------|------|----------------------------------------------------------------------------------------------------|------------------------------------|
|   | OUse / Up<br>Select rate c | date Existing Ra<br>ode: | te ID                              | Create New R          | Rate ID       |         |        |   | Use / Update<br>Select rate code | e Ex | isting Rate ID                                                                                      |                                    |
|   |                            |                          |                                    | Searc                 | :h:           |         |        |   |                                  |      | Search:                                                                                             |                                    |
| 1 | Rate Code                  | Caregiver                | Description                        | R                     | Registry Fees |         |        |   | Data Cada                        | 4    |                                                                                                    | Rates                              |
|   | Nate Coue                  | Caregiver                | Description                        | Hourly                | Flat          | Day     | Hourly |   | Rate Code                        | C    | Select a caregiver from the Assign Caregiver<br>dropdown menu. The list will be populated with only | Flat Day                           |
| 2 |                            |                          | CNA Hourly                         | \$6.00                | \$0.00        | \$0.00  | \$12.0 |   |                                  |      | caregivers that are skilled for that charge code. Adjust                                            | \$0.00 \$0.00                      |
| T |                            |                          | CNA Live-In                        | \$0.00                | \$0.00        | \$75.00 | \$0.0  |   |                                  |      | the pre-populated rates if needed and add a Rate                                                    |                                    |
| 1 |                            |                          | Companion Hourly                   | \$7.00                | \$0.00        | \$0.00  | \$10.0 |   |                                  |      | Details comment. Click Finish to schedule the visit.                                                |                                    |
|   | The Client zo              | one i: T                 | o create a new r                   | ate ID fo             | ra            |         | •      |   | The Client zone                  | is:  | Note: "I will assign later" can be selected if you wish to create an unassigned visit.              |                                    |
| 1 | Assign Care                | <sup>giver</sup> select  | iver and assign t<br>Create New Ra | hem to th<br>te ID_Se | lect the      |         | •      | 3 | Assign Caregive                  | er:  | Bacall, Lauren (CNA)                                                                                | <b>*</b>                           |
| 1 | Subscriber:*               | appro                    | priate charge co                   | de to cre             | ate the       |         | -      |   | Subscriber:*                     |      | 1 - Private Pay, , Fred Astair                                                                      |                                    |
| I | Pay Rate:                  |                          | rate ID w                          | ith.                  |               |         |        | 4 | Pay Rate:                        | Но   | burly: \$ 12.00 The Rate Code will auto-generate.<br>caregiver ID that is visible in the            | This is the 6 digit mobile app for |
| ł | Registry Fee               | : Daily:                 | \$ 75.00                           |                       |               | ·       |        |   | Registry Fee:                    | Но   | burly: \$ 6.00 Rate Code: Check in and out. Rate Details are                                        | e visible as well.                 |
| 1 | Rate Details               |                          |                                    |                       |               |         |        | 5 | Rate Details:                    |      | CNA Hourly                                                                                          |                                    |
| l | Back                       |                          |                                    |                       |               |         | Finish |   | Back                             |      |                                                                                                    | 6 Finish                           |

### Creating Rate IDs for Each Client-Caregiver Relationship

To make scheduling easier, you can create a Rate ID between a particular caregiver and client before scheduling.

The rate is created on the Rates tab in the client record. The unique rate ID that is generated is what the caregiver will use in the mobile app to check in and out for that client.

Note that if the caregiver performs services at different rates for the same client, a rate ID will need to be created for each service with the correct charge code.

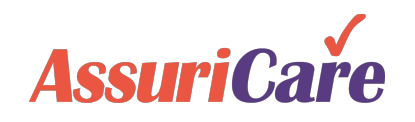

| can<br>cular                                                                   | Edit Client Re                      | ecord [Jo | ohn Doe]<br>vate Schedu | ling f  |              | lates E   | Select<br>code          | e charge<br>nenus.   |                                           |                             |                                   |
|--------------------------------------------------------------------------------|-------------------------------------|-----------|-------------------------|---------|--------------|-----------|-------------------------|----------------------|-------------------------------------------|-----------------------------|-----------------------------------|
|                                                                                | Unique Rate                         | ID †      | Gearch:                 | ne      | Discipline   | Chg C     | Updat<br>Overt<br>and u | e the<br>ime<br>pdat | e rates if r<br>if overtime<br>e the Rate | needed<br>e is ap<br>e Deta | . Check<br>plicable<br>ils field. |
| The rates will pop<br>ased on the charg                                        | pulate<br>ge code                   | Add       | New Rate                |         |              |           |                         |                      |                                           | 8                           |                                   |
| e pre-populated                                                                | rates to                            | Car       | regiver:*               | Smith   | , Sally (RN) |           |                         |                      |                                           | •                           |                                   |
| reflect the rat                                                                | es 🚬                                | Ski       | II Level:               | RN      |              |           |                         |                      |                                           |                             |                                   |
| negotiated betwe                                                               | en the                              | Cha       | arge Code:*             | 30020   | - RN Weeker  | nd Hourly |                         |                      |                                           | •                           |                                   |
|                                                                                | givei                               | Pay       | / Rates:                | Hourly: | \$ 15.00     | Flat:     |                         | Day:                 |                                           |                             |                                   |
|                                                                                |                                     | Re        | gistry Fees:            | Hourly: | \$ 5.00      | Flat:     |                         | Day:                 |                                           |                             |                                   |
| The unique rate ID gei                                                         | nerates                             | Uni       | que Rate ID:            |         |              |           | Overtim                 | e                    |                                           |                             |                                   |
| ce the rate is saved. 1                                                        | This is the                         | Rat       | te Details:*            | Week    | end Hourly I | Rate      |                         |                      | 15 O                                      | ta antina A                 |                                   |
| 6-digit caregiver ID the aregiver will view in the                             | e mobile                            | * red     | * required              |         |              |           |                         | _ 1                  | consult wit                               | is going to<br>th your As   | suriCare                          |
| pp when checking in c<br>at client for that partic<br>of shift. Rate Details a | or out for<br>ular type<br>are also |           |                         | (       | Add          | Add & Nev | w Cance                 | ┛                    | Account Mar<br>is trac                    | nager to el<br>cked prop    | nsure that it<br>erly.            |
| viewable by the care                                                           | giver.                              | Page 1    | of 1                    | » I (   | Page Si      | ze: 25 -  | •                       |                      |                                           | Di                          | splaying 1 - 2 of 2               |

### **Edit Client Visits**

Once a visit is created, it can be edited from the Scheduler tab. The scheduler can edit:

- Visit date
- Start / End time
- Assigned Charge
   Code
- Assigned Caregiver
- Visit Status
- Visit Comment

| <b>RegistryConnect</b>                |                             |                  |                 |              |                  |                     |                                                            |                                       |               |
|---------------------------------------|-----------------------------|------------------|-----------------|--------------|------------------|---------------------|------------------------------------------------------------|---------------------------------------|---------------|
| 1 Scheduler Clients                   | Caregivers                  | Referral Sources | Reports         | Tasks        | Messages         | Settings            |                                                            |                                       |               |
|                                       |                             |                  |                 |              |                  | Scł                 | hedule for [All Clients ] [All                             | Caregivers ] Augus                    | t 3 - 9, 2020 |
|                                       | All Clients                 | Edit             | Visit for [Ast  | air, Fred] s | tart on [Mon 8   | 8/3/2020 8:00       | ) AM] code [734904]                                        |                                       | 00            |
| To edit a single v                    | isit from the               | Vi               | sit Details     | Visit Hist   | ory Client       | To chan             | nge the charge code of the                                 | visit, click Show                     |               |
| Scheduler, doub<br>visit. You can cha | le click the<br>nge the dat | e, ci            | ient: Astair, F | red Subs     | criber: PVT/No   | codes<br>n caregive | and select a new one. This<br>ers list for the Assign Care | s will change the<br>giver drop down. | 2             |
| time, or charge co                    | ode, as wel<br>caregiver o  | Sp Vis           | sit Start:      | Durat        | ion: Start       | Time: E             | End Time:                                                  |                                       | -             |
| visit status. Cha                     | anging the<br>visit will no |                  | te Code: 7      | 34904 : Cl   | NA Hourly        | UU AM               | Client Zone: East                                          | Show C                                | odes          |
| change the rest o                     | f the visits i              | f Su             | lbscriber:*     | 1 -          | Private Pay, , F | red Astair          | ~                                                          |                                       |               |
| It is part of a recu                  | irring series               | · As             | sign Caregive   | r: Bac       | all, Lauren [CN  | IA]                 |                                                            | Find Avai                             | ilable        |
| Bacall Lauren (CNA)                   | 8:00a 12:00p A              | Vis              | sit Status:     | Ok           |                  |                     | v                                                          |                                       |               |
| Ball, Lucile [CNA]                    | 0.008-12.00p A              | Co               | omment:         | Тур          | e a short comn   | nent                |                                                            |                                       |               |
| Rogers, Ginger [CNA]                  | 8:00a-8:00a Ast             | air, Fred (Pa    | iy Rate: H      | lourly:      | \$ 12.00         |                     |                                                            |                                       |               |
| Sauebier, Scott [CNA]                 |                             | Re               | gistry Fee: H   | lourly:      | \$ 6.00 Rat      | te Code: 7          | 734904                                                     |                                       |               |
| = 09:00 AM (10)                       |                             |                  |                 |              |                  |                     |                                                            |                                       |               |
| Hawn, Goldie [COMP]                   | 9:00a-5:00p Rus             | ssel, Kurt       |                 |              |                  | Save & Clos         | se Cancel                                                  |                                       |               |
| Mackanzia Datty [CNIA]                | 9.00a-11.00a Bo             | aart H           |                 |              |                  |                     |                                                            |                                       |               |

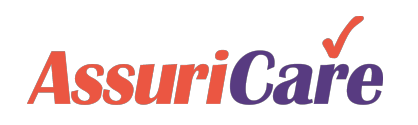

### **Edit Client Visits**

You can also edit a visit from the Orders tab of the Client record.

| Edit Client Record | d [Fred Astai<br>Private | r]<br>Sche | Orders I    | On the Client<br>Orders Tab ar<br>vould like to edi | t Record, cli<br>nd select the<br>it and click t | ick<br>e or<br>he    | on the<br>der you<br>Edit icon.                                                                                                    |                                                                                                    |                            |                                                                                            |
|--------------------|--------------------------|------------|-------------|-----------------------------------------------------|--------------------------------------------------|----------------------|----------------------------------------------------------------------------------------------------|----------------------------------------------------------------------------------------------------|----------------------------|--------------------------------------------------------------------------------------------|
| Begins On 🕇        | From                     | То         | Charge Code | Description                                         | Caregiver                                        |                      | Recurrence                                                                                                    |                                                                                                    |                            |                                                                                            |
| 09/02/2019         | 8:00 AM                  | 8:00 AM    | 35002       | CNA Live-In                                         | Ball, Lucile [CNA                                | 4]                   | Every Wed, Thu, Fri, Sat                                                                                                    |                                                                                                    | 1000.00                    | 88                                                                                         |
| 09/02/2019         | 8:00 AM                  | 8:00 AM    | 35002       | CNA Live-In                                         | Rogers, Ginger                                   | Edit C               | lient Record [Fred Astair]                                                                                                    | Update Order 🛞                                                                                                    |                            |                                                                                            |
| 05/26/2020         | 6:00 AM                  | 10:00 AM   | 35002       | CNA Live-In                                         | Reid, Tara [CN/                                  | < F                  | Personal Private Scheduling                                                                                                    | This Order has Visit(s) that can not be removed.                                                                                                    | C                          | ontacts Notes Fir >                                                                        |
| 08/03/2020         | 8:00 AM                  | 12:00 PM   | 35001       | CNA Hourly                                          | Bacall, Lauren                                   | F                    | If you select an order                                                                                                    | You may only end or extend the order. The earliest end date you can select is 07/06/2020.                                                                                                    |                            | Display All                                                                                |
| Page               | e 1 of 1                 |            | Page Size:  | 50 -                                                |                                                  | Be<br>09<br>05<br>08 | with recurring visits,<br>the edit options are<br>only to end the series<br>or extend it. If other<br>changes are needed,<br>end this series and<br>create a new one.<br><b>Note:</b> If an existing<br>order has no<br>completed visits, the<br>entire order may be<br>edited. | July 2020 →       >         S       M       T       W       T       F       S         28       29       30       1       2       3       4         5       6       7       8       9       10       11         12       13       14       15       16       17       18         19       20       21       22       23       24       25         26       27       28       29       30       31       1         2       3       4       5       6       7       8         Today | CNA]<br>er [<br>NA]<br>n [ | Recurrence<br>Every Wed, Thu, Fri, Sat<br>Every Mon, Tue, Sun<br>Every Sun<br>None<br>None |

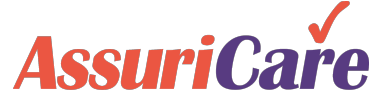

2

## Create a Visit with No Assigned Caregiver

If you do not know which caregiver will be assigned to the visit, you can create a visit without assigning a caregiver.

To do so, start a new visit and click either Use / Update Existing Rate ID or Create New Rate ID (either option works). Then select the appropriate code and click Finish.

| Create Visits for   | Create Visits for [Astair, Fred] start on [8/4/2020]    |                            |              |               |              |        |  |  |  |  |  |
|---------------------|---------------------------------------------------------|----------------------------|--------------|---------------|--------------|--------|--|--|--|--|--|
| 💿 Use / Updat       | e Existing Rate                                         | ID 🔘                       | Create New R | ate ID        |              |        |  |  |  |  |  |
| Select rate code    | 9:                                                      |                            |              |               |              |        |  |  |  |  |  |
| Code:               | 35001 - CNA                                             | A Hourly                   | 2 arc        | h:            |              |        |  |  |  |  |  |
| Rate Code           | Rate Code Caregiver Description Registry Fees           |                            |              |               |              |        |  |  |  |  |  |
| Hate code           | Rate Code Caregiver Description Hourly Fl               |                            |              |               |              |        |  |  |  |  |  |
| To cr               | To create a visit with no assigned \$0.00 \$0.00 \$12.0 |                            |              |               |              |        |  |  |  |  |  |
| careg               | iver, click                                             | either Use / Up            | date         |               |              |        |  |  |  |  |  |
| Existing<br>(either | Rate ID o                                               | or Create New F            | Rate ID      |               |              |        |  |  |  |  |  |
| appro               | opriate co                                              | de and click Fin           | ish.         |               |              |        |  |  |  |  |  |
|                     |                                                         |                            |              |               |              | Þ      |  |  |  |  |  |
| The Client zone     | is: East                                                | :                          |              |               |              |        |  |  |  |  |  |
| Assign Caregive     | er: Iwi                                                 | II assign later            |              |               |              | -      |  |  |  |  |  |
| Subscriber:*        | 1 -                                                     | Private Pay, , Fred Astair | Note that    | the Assign C  | Caregiver fi | eld    |  |  |  |  |  |
| Pay Rate:           | Hourly:                                                 | \$ 12.00                   | should re    | main as I wil | l assign lat | ter    |  |  |  |  |  |
| Registry Fee:       | Hourly:                                                 | \$ 6.00                    |              |               |              |        |  |  |  |  |  |
| Rate Details:       |                                                         |                            |              |               |              |        |  |  |  |  |  |
| Dask                |                                                         |                            |              |               | 2            | Finish |  |  |  |  |  |
| васк                | Back 3 Finish                                           |                            |              |               |              |        |  |  |  |  |  |

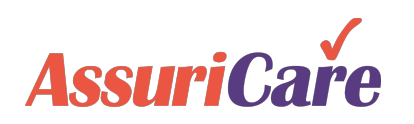

# Assign Caregiver to Unassigned Visit

To assign a caregiver, double click into the unassigned visit. To assign either:

• Select the caregiver you would like to assign

### OR

Click Find Available

If an on-going order was created without an assigned caregiver, be sure to open the order on the Client tab to assign the caregiver to the entire order, rather than the individual visit from the scheduler.

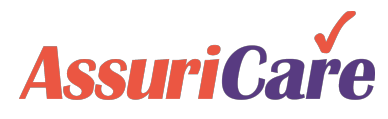

| <b>RegistryConnect</b>     |                      |                     |            |             |             |          |               |                       |                                           |                               |                           |              |
|----------------------------|----------------------|---------------------|------------|-------------|-------------|----------|---------------|-----------------------|-------------------------------------------|-------------------------------|---------------------------|--------------|
| Scheduler Clie             | ents Caregivers      | Referral Sou        | rces       | Reports     | Tasks       | Me       | essages       | Settin                | igs                                       |                               |                           |              |
|                            |                      |                     |            |             |             |          |               |                       | Schedule for [All                         | Clients ] [ All               | Caregivers ] A            | ugust 3 - 9, |
|                            | All Clients          |                     | Edit Visit | t for [Asta | ir, Fred] s | start or | n [Mon 8/3    | 3/2020 8:             | :00 AM] code [350                         | 01]                           |                           | 00           |
| Caregiver<br>Hours: 178:00 | Monday 8/3<br>42:00  |                     | Visit D    | etails      | Visit Hist  | огу      | Client O      | rders                 | Captured Docum                            | ents                          |                           |              |
| Billable Hours: 178:00     | 42:00                |                     | Client:    | Astair, Fr  | red Sub     | scriber: | To            | change                | the charge code                           | of the visit, c               | lick Show                 |              |
|                            | Unassign<br>show in  | ed visits<br>orange | Visit Sta  | art:        | Durat       | ion:     | Code<br>the c | es and se<br>aregiver | elect a new charg<br>rs list for the Assi | je code. This<br>gn Caregivei | will change<br>drop down. |              |
| = 08:00 AM (11)            |                      |                     | 08/03/     | 2020        | 04:0        | 0 -      | 08:00         | AM                    | 12:00 PM                                  |                               |                           |              |
| 2                          | CNA 8:00a-12:00p     | Ast                 | Rate Co    | ode: 35     | 5001 : CN   | A Hou    | rly           |                       | Client Zor                                | ie: East                      | Show C                    | odes         |
| Bacall, Lauren [CNA]       | 8:00a-12:00p Astair, | Fred                | Subscri    | ber:*       | 1 -         | Private  | Pay, , Fre    | ed Astair             |                                           | •                             |                           |              |
| Ball, Lucile [CNA]         |                      | 3                   | Assign     | Caregiver   | : I wi      | ll assig | ın later      |                       |                                           | Ŧ                             | 🏂 Find Ava                | ilable       |
| Sauebier, Scott [CNA]      | a caregiver.         |                     | Visit Sta  | atus:       | Un          | assigne  | ed            |                       | -                                         |                               |                           |              |
| Hawn, c either selec       | t a caregiver        | rt 9:0              | Comme      | ent:        | Тур         | e a sh   | ort comme     | ent                   |                                           |                               |                           |              |
| Macken from the dro        | op down menu         | 9:0                 | Pay Ra     | te: H       | ourly:      | \$ 12.0  | 0             |                       |                                           |                               |                           |              |
| = 10:00 or click Fin       | nd Available.        |                     | Registry   | y Fee: H    | ourly:      | \$ 6.0   | 0 Rate        | Code:                 | 0                                         |                               |                           |              |
| = 11:00 AM                 |                      |                     |            |             |             |          | Sa            | ve & Clos             | se Cancel                                 |                               |                           |              |
|                            |                      |                     |            |             |             |          |               |                       |                                           |                               |                           |              |

# **Find Available Caregivers**

Using the Find Available function, you can either directly select an available caregiver or tap the phone icons beside each caregiver you would like to notify about the open visit to take.

| able Calegivers                                                                                                | Fin | nd Available Caregiver               |       | The search re<br>those available | esults will show<br>without a conflict |                                                 |                                     |                        |                  | 06    |
|----------------------------------------------------------------------------------------------------|-----|--------------------------------------|-------|----------------------------------|----------------------------------------|-------------------------------------------------|-------------------------------------|------------------------|------------------|-------|
|                                                                                                    |     |                                      |       |                                  |                                        | If there is a care                              | eaiver vou find                     | in the s               | earch            | colec |
| To find available caregivers, first select                                                                     |     | Caregiver                            | Skill | Available                        | Conflict                               | z that you want to                              | assign, select                      | the car                | egiver           | m     |
| the criteria to search. You can limit by                                                                       |     | Diveto, Danny<br>(444) 444-4444      | CNA   | Yes                              | No                                     | N and click S                                   | elect & close t                     | o assigi               |                  |       |
| account for skills v. needs, etc.                                                                              |     | Gomez, Selena<br>(225) 222-2222      | CNA   | Yes                              | No                                     | North South East West                           | Yes                                 | 0                      | 60               | 60    |
| Find Availability Criteria                                                                                     |     | Hepburn, Katherine<br>(727) 555-5555 | CNA   | Yes                              | No                                     | North South East West                           | Yes                                 | 0                      | 60               | 60    |
| Caregiver Skill Level: All Applicable Skills                                                                   |     | Koontz, Drew<br>(777) 777-7777       | CNA   | Yes                              | No                                     | East                                            | Yes                                 | 0                      | 50               | 50    |
| Caregiver Zone(s): East -                                                                                      |     |                                      |       | 4                                | Select & Close                         | Cancel                                          |                                     |                        |                  | •     |
| Evaluate Skills vs Needs     Include Time and Distance Calculations     Filters: Familiar Client     Can Drive | Fin | d Available Caregiver                |       | To offer the<br>each. Icons      | visit to care<br>with an ora           | egivers via text, click<br>nge halo mean they v | the phone icon<br>will receive a te | n beside<br>ext. Click | )<br>k           | 06    |
|                                                                                                    |     | 4                                    |       |                                  |                                        |                                                 |                                     | eeeuge.                | DDI-CIICK to     | selec |
| 2 Find Cancel                                                                                                  |     | Caregiver                            | Skill | Available                        | Co Send Net                            | w Visit Message for [Astair, Fre                | d]                                  |                        | ⊗ <mark>s</mark> | Rem   |
| a skill availability and zona for                                                                              | 1   | Diveto, Danny<br>(444) 444-4444      | CNA   | Yes                              | 5 To:                                  | Diveto, Danny [CNA], G                          | omez, Selena [CNA]                  |                        |                  | 30    |
| = Skill, availability, and zone lor                                                                            |     | Gomez, Selena                        | CNA   | Yes                              | No                                     | e: Visit available 08/03/20                     | 20 08:00 AM to 08/03/2              | 020 12:00 PI           | M                | 60    |

CNA

CNA

Only caregivers with validated cell

phone numbers will have the phone icon

Yes

Yes

Yes

No

No

No

<sup>\*</sup> required

for [Astair, Fred]

NUMBER OF THE PARTY NAMES

Cancel

78 characters of max 159.

Send

Cancel

×/---

In addition to seeing the skill, availability, the caregiver, you can see:

- Distance indicates the distance a Caregiver will • have to travel (either from their home address or the previous visit).
- Time indicates when the previous visit ends, if • there is another one that day.

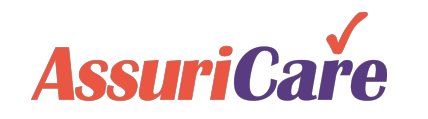

3

Gomez, Selena

(225) 222-2222

(727) 555-5555

Koontz, Drew

Hepburn, Katherine

7) 777-7777

60

50

# Manage Caregiver Visit Messages

You can manage messages under the Message Alerts tab in Quick Summaries on the Scheduler.

Once you have received a response from a caregiver who would like to take the visit, you can assign directly from the messages.

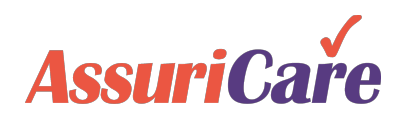

|   | Qui | ick Summ | aries          |                                             |               |                   |               |                | C 🖨                          |
|---|-----|----------|----------------|---------------------------------------------|---------------|-------------------|---------------|----------------|------------------------------|
|   | <   | Daily Su | 1 Me           | essage Alerts (1)                           | Caregiver Rer | ninder Alerts (0) | Client Remino | der Alerts (0) | Unassigned & Caregiver Not 💙 |
|   | D   | 6        |                |                                             |               |                   |               | Show: Las      | t 7 days 🔹 🗌 Show Inactive   |
|   |     | ID       | Visit Date     | Start                                       | Stop          | Charge Co         | Client        | Replies        | Caregivers                   |
| 2 |     | 117      | 08/03/2020     | 08:00 AM                                    | 12:00 PM      | 35001             | Astair, Fred  | 0              |                              |
|   |     |          | To<br>A<br>Sch | manage the<br>lerts tab unc<br>eduler by do |               |                   |               |                |                              |
|   | ~   | KIF      | Page 1 (       | of 1   🔪 🔊 🗌                                | C Page Size:  | 25 👻              | _             |                | Displaying 1 - 1 of 1        |

|        | Mess | age #117 Activity for [Ast            | air, Fred], Mor | n ( | 08/03 08:00 AM -                       | [35001] CNA Hou                  | ırly                       |           |                 | 00   |
|--------|------|---------------------------------------|-----------------|-----|----------------------------------------|----------------------------------|----------------------------|-----------|-----------------|------|
| 4      |      |                                       |                 |     |                                        |                                  |                            | Show:     | Last 7 days     | •    |
|        |      | Date/Time                             | Sent To         |     | Caregiver                              |                                  | Message                    |           |                 |      |
| 3      |      | 07/31/2020 04:44 PM                   | <u>225222</u>   |     | Gomez, Selena                          | a [CNA]                          | Visit available 08/0       | 03/2020 0 | 8:00 AM to 08/0 | 03/2 |
| -      |      | 07/31/2020 04:44 PM                   | <u> </u>        | •   | Assign Visit Me                        | essage for [Gome                 | ez, Selena [CNA]]          |           |                 | 8    |
|        |      | 0775172020 04.43 PW                   | 5               | 1   | Assigned To:                           | Gomez, Selena                    | [CNA]                      |           |                 |      |
|        | ſs   | elect the caregiv                     | /er and         |     | Message:*                              | Thank you for<br>to 12:00PM      | accepting[Astair, Fre      | ed]on Mo  | n 08/03 08:00   | AM   |
|        | С    | click the person                      | Send to         |     |                                        | 72 characters of                 | f max 159.                 |           |                 |      |
|        | i    | assign the caregi<br>the visit and se | iver to<br>nd a |     | Message to<br>declined<br>Caregivers:* | Visit no longer<br>AM to 12:00Pf | available for[Astair,<br>M | Fred]on   | Mon 08/03 08    | :00  |
|        | CC   | onfirmation text.                     | All other       |     | * required                             | 78 characters of                 | f max 159.                 |           |                 |      |
| A      | m    | get a declined                        | text            | 3   |                                        | Assign                           | and Send Canc              | el        |                 |      |
| Assuri |      |                                       |                 |     | C                                      | Close                            |                            |           |                 |      |

## No Existing Rate Pop Up

Note that at any point you try to create a visit with a caregiver who does not have a Rate ID with that client, RegistryConnect will prompt you to create one. Once you have created a rate, it will be visible to the Caregivers in the mobile app.

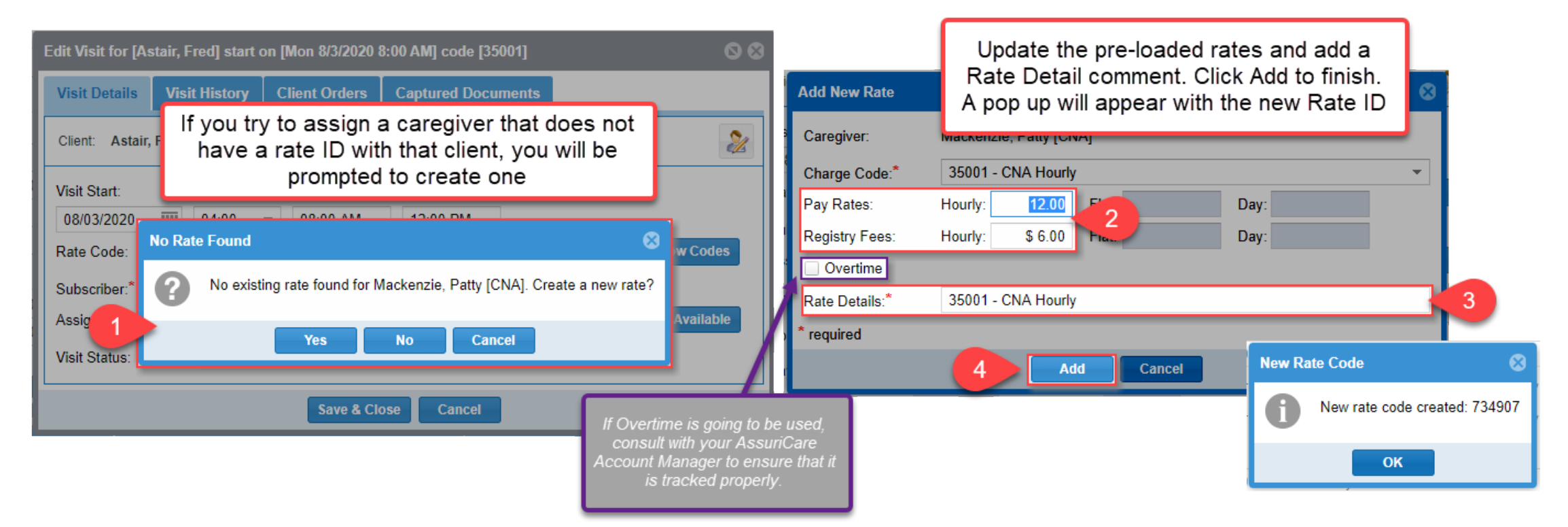

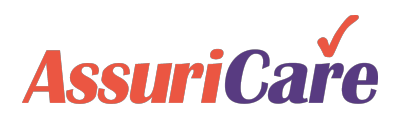

### **Visit Validation Errors**

Whenever you save a visit, any applicable validation errors will pop up for you to either return and fix or to accept. Some validation errors include:

- Overlapping visits between different caregivers for the same client
- Multiple visits assigned to the same caregiver at that time
- Skills v. Needs mismatches
- Preference mismatches

| Edit Visit for [Astair, Fred] start on [Mon 8/3/2020 8:00 AM] code [35001]                     | 80          |
|------------------------------------------------------------------------------------------------|-------------|
| Validation Errors                                                                              | 8           |
| Your Visit update has validation problems listed below:                                        |             |
| Click to display date(s) conflicted                                                            |             |
| 🗄 🕕 Recurring [Patty Mackenzie] visit conflict with same date/time for client [Humphry Bogart] |             |
|                                                                                                |             |
|                                                                                                |             |
|                                                                                                |             |
|                                                                                                |             |
| Do you wish to save the Visit anyway?                                                          |             |
| Yes No Cancel                                                                                  |             |
|                                                                                                | Y           |
| t Reminder                                                                                     | /isit Statu |

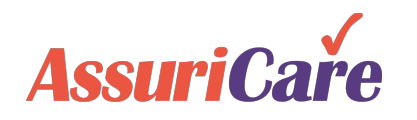

### A Note about Visit Status

The Scheduler will show all scheduled visits within a given week. Each visit will show in a different color depending on the visit status. A Green indicator shows that payment has been processed.

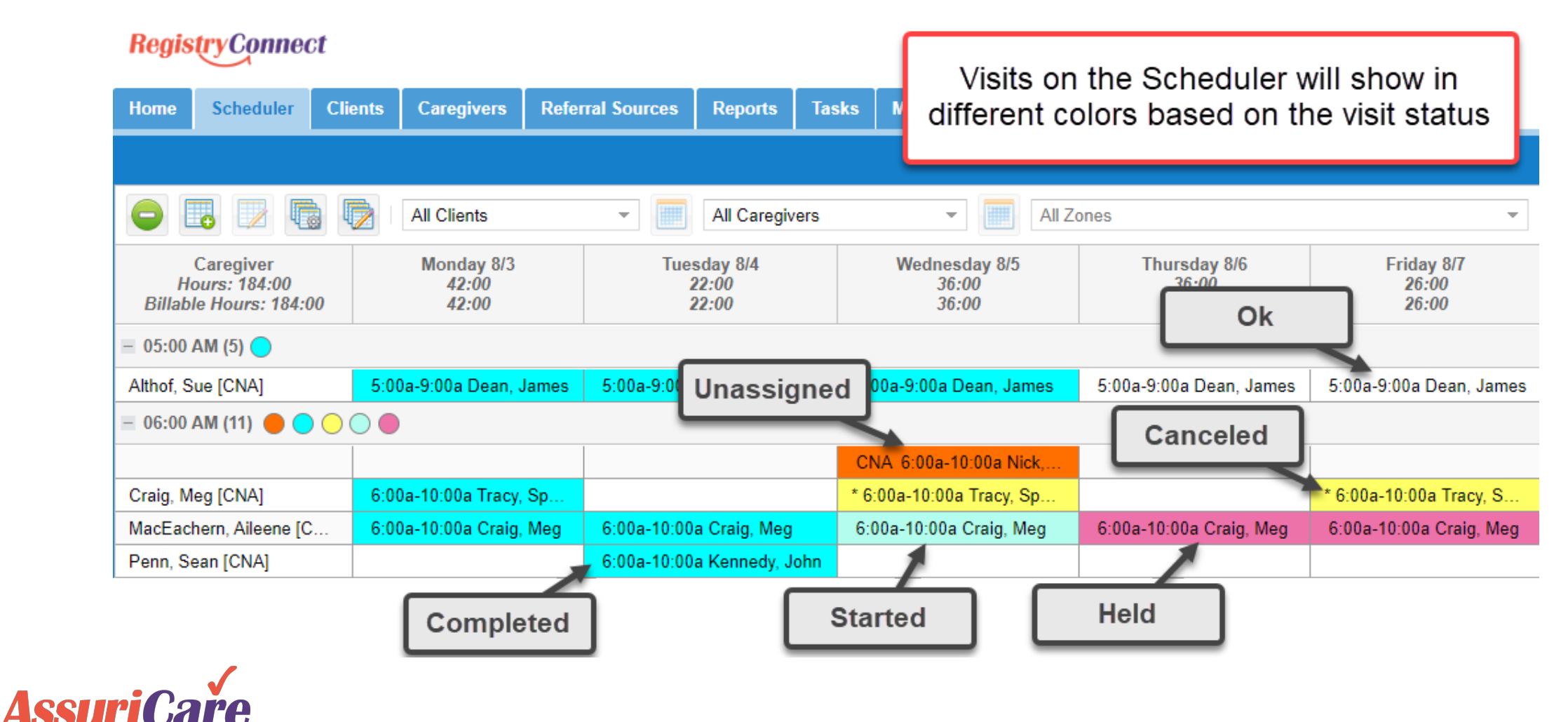

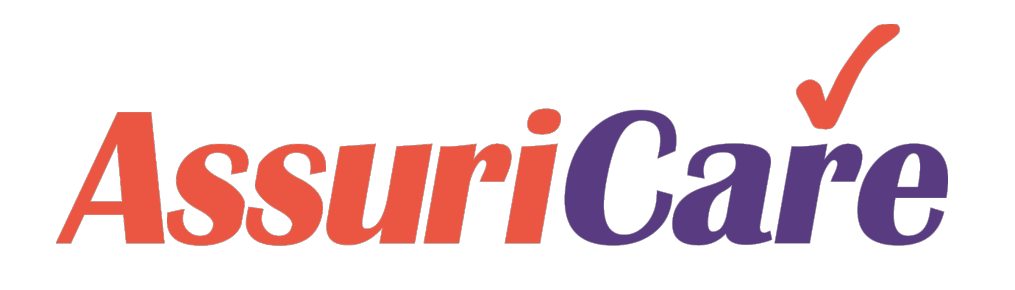

# Appendix

AssuriCare Proprietary and Confidential

### A Note about "Skills"

Registries also have the option to use *Skills*, which are set up within the Registry Tables. These *Skills* are used to list specific abilities that caregivers may have. These skills will also show up on client records as *Needs*. Registries can use this information to further aid in ensuring that properly skilled caregivers are scheduled.

| Regis | tryConnec                                              | t          |    |          |                                   |                                             |                      | Notices                  | ; (0) W                    | elcome DMO                         | .SarahH@ Den                       | io Registry | /! 🔻  |
|-------|--------------------------------------------------------|------------|----|----------|-----------------------------------|---------------------------------------------|----------------------|--------------------------|----------------------------|------------------------------------|------------------------------------|-------------|-------|
| Home  | Scheduler                                              | Clients    | Ca | regivers | Referral Sources                  | Reports                                     | Tasks                | Me                       | 1                          | Settings                           |                                    |             |       |
| - R   | egistry Settings<br>  Registry Info<br>  Configuration |            | Â  | Registry | / Tables •                        |                                             | 4                    |                          |                            |                                    | Tip: Drag &                        | Drop to reo | rder. |
|       | Zones<br>  Client Types<br>  Field Setup               |            | I  | Catego   | sted Service<br>pries<br>Priority | Description<br>Alzheimers (<br>Diabetic Car | Care<br>e            |                          |                            |                                    |                                    | Active      | ×××   |
|       | Skill Levels<br>  Skill Type<br>  Text Messagin        | g          | I  | Compa    | iny Types<br>It Relationship      | Hoyer Lift<br>Lifting                       |                      |                          |                            |                                    |                                    | ~<br>~      | ××    |
| M     | Registry Logo<br>aintenance                            |            | 2  | Countie  | es 5                              |                                             |                      |                          |                            |                                    |                                    |             | ×     |
|       | Registry Table<br>Charge Codes<br>Payment Code         | s<br>es    | 2  | Langua   | ages<br>al Types                  |                                             | Add<br>and<br>new li | Skills<br>typin<br>ne. C | s by c<br>g the<br>Click t | lick the /<br>skill nan<br>he Cheo | Add icon<br>ne in the<br>k Mark to |             |       |
|       | Adjustment Co<br>Education Coo<br>Diagnosis Coo        | des<br>les |    | Religio  | us Preferences                    |                                             |                      | 5                        | save                       | the skill.                         |                                    | J           |       |

| Caregiver Record : Smith, Sally [CNA] |         |                  |               |               |             |       |     |  |  |  |
|---------------------------------------|---------|------------------|---------------|---------------|-------------|-------|-----|--|--|--|
| < Personal                            | Private | Scheduling       | Registry      | Reimbursement | Unavailable | Photo | Соі |  |  |  |
| Zone:*                                |         | ✓ East<br>✓ West |               | 🗹 North       | South       |       |     |  |  |  |
| Desired Hours P<br>Week:              | Per     |                  | \$            |               |             |       |     |  |  |  |
| Skills:                               | (       | Alzheimers Care  | Diabetic Care |               | Hoyer Lift  |       |     |  |  |  |
|                                       |         | 🗹 Lifting        |               |               |             |       |     |  |  |  |

| Client Record : [- | John Doe] |               |          |         |           |          |         |      |  |
|--------------------|-----------|---------------|----------|---------|-----------|----------|---------|------|--|
| < Personal         | Private   | Scheduling    | Registry | Billing | Contacts  | Location | Notes   | Fina |  |
| 7one:*             | Γ         | Fast          |          |         |           |          |         |      |  |
| Zone.              | L         | Lust          |          |         |           |          |         |      |  |
| Case Owner:*       |           | Craig, Meg 👻  |          |         |           |          |         |      |  |
| Primary Caregiv    | er:       |               |          | -       |           |          |         |      |  |
| Needs:             |           | Alzheimers Ca | re       | 🗌 Diab  | etic Care | (        | Hoyer L | ift  |  |
|                    |           | Lifting       |          |         |           |          |         |      |  |

"Skills" and "Needs" as shown on the Scheduling tabs of the Caregiver and Client records

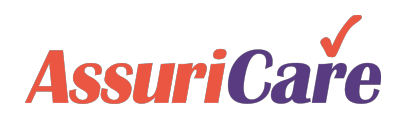

### Enable Skills vs. Needs Conflicts

You can enable warnings for when there is a mismatch between the caregiver's skills and the client's needs.

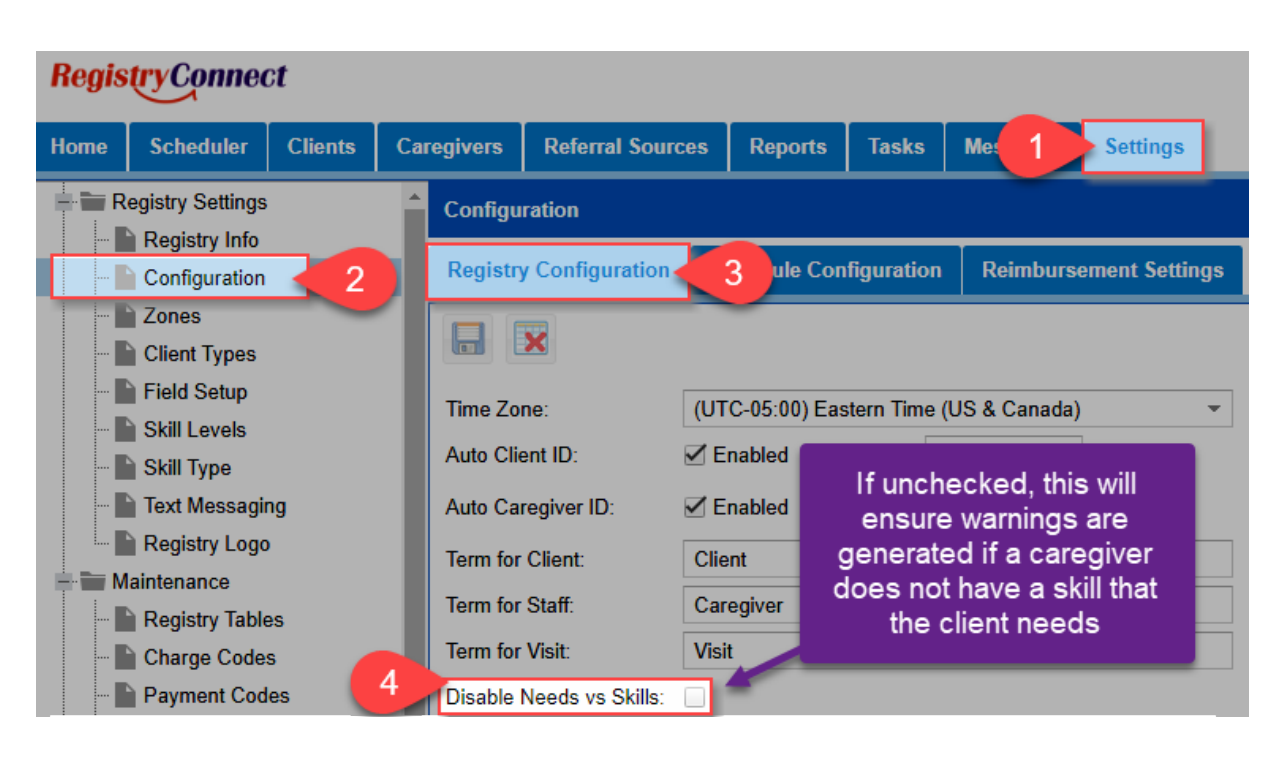

| Create Visits for | [Peralman, Rhea] start on [7/3<br>e Existing Rate ID<br>: 35001 : CNA Hourly | If enabled, a warning pops up if a vis<br>scheduled with a caregiver that does<br>have the skill that the client needs<br>*This will not prevent scheduling the visit* | it is not |  |  |  |  |
|-------------------|------------------------------------------------------------------------------|----------------------------------------------------------------------------------------------------|-----------|--|--|--|--|
|                   | Validation Errors                                                            | Search.                                                                                                    |           |  |  |  |  |
| Rate Code         | Your new Order has validation                                                | n problems listed below:                                                                                                    | Day       |  |  |  |  |
|                   | Click to display date(s) co                                                  | onflicted                                                                                                    | \$0.00    |  |  |  |  |
|                   |                                                                              |                                                                                                    |           |  |  |  |  |
| The Client zone   |                                                                              |                                                                                                    |           |  |  |  |  |
| Assign Caregive   |                                                                              |                                                                                                    |           |  |  |  |  |
| Subscriber:*      |                                                                              |                                                                                                    | <b></b>   |  |  |  |  |
| Pay Rate:         | Ye                                                                           | es No Cancel                                                                                                    |           |  |  |  |  |
| Registry Fee:     | Hourly: \$ 6.00 Rate C                                                       | Code:                                                                                                    |           |  |  |  |  |
| Back              |                                                                              |                                                                                                    | Finish    |  |  |  |  |

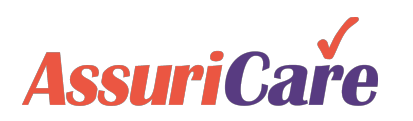